# VET Quick Guide for VASS Administrators

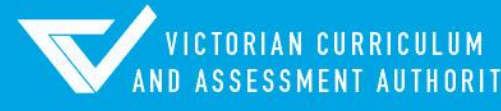

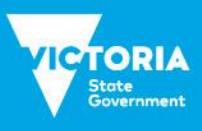

Authorised and published by the Victorian Curriculum and Assessment Authority Level 7, 2 Lonsdale Street Melbourne VIC 3000

ISBN: 978-1-xxxxxx-xx-x [email vcaa.media.publications@education.vic.gov.au for ISBN requests]

© Victorian Curriculum and Assessment Authority [2022]

No part of this publication may be reproduced except as specified under the *Copyright Act 1968* or by permission from the VCAA. Excepting third-party elements, schools may use this resource in accordance with the <u>VCAA educational allowance</u>. For more information go to <u>https://www.vcaa.vic.edu.au/Footer/Pages/Copyright.aspx</u>.

The VCAA provides the only official, up-to-date versions of VCAA publications. Details of updates can be found on the VCAA website at <a href="http://www.vcaa.vic.edu.au">www.vcaa.vic.edu.au</a>.

This publication may contain copyright material belonging to a third party. Every effort has been made to contact all copyright owners. If you believe that material in this publication is an infringement of your copyright, please email the Copyright Officer <a href="mailto:vcaa.copyright@education.vic.gov.au">vcaa.copyright@education.vic.gov.au</a>

Copyright in materials appearing at any sites linked to this document rests with the copyright owner/s of those materials, subject to the Copyright Act. The VCAA recommends you refer to copyright statements at linked sites before using such materials.

The VCAA logo is a registered trademark of the Victorian Curriculum and Assessment Authority.

Contact us if you need this information in an accessible format - for example, large print or audio.

Telephone (03) 9032 1635 or email vcaa.media.publications@education.vic.gov.au

# Contents

| Introduction                                      | 1  |
|---------------------------------------------------|----|
| VET Program Set-up                                | 2  |
| Selecting a VET Certificate and Certificate Type  | 2  |
| Add/Modify RTOs                                   | 4  |
| VET Units of Competence (UoC) Classes             | 5  |
| Student Program                                   | 7  |
| Enrolling in a VET Certificate and UoCs           | 7  |
| Enrolling students in a VET Certificate           | 8  |
| Enrolling students in the appropriate UoCs        | 8  |
| Withdrawing from a UoC or certificate             | 9  |
| Enrolling a student in a complete VET program     | 10 |
| Entering an Assessment Plan                       | 11 |
| Setting a Class Assessment Plan Template          | 13 |
| Change UoC Class Code                             | 14 |
| VET Results                                       | 14 |
| VET Unit of Competency (UoC) Results Input Sheets | 14 |
| VET UoC Results Entry                             |    |
| VET Task Scores Report / Input Sheet              | 17 |
| Assessment Plan Report                            | 17 |
| Enter Task Scores by Student                      |    |
| Enter UoC Results by Class                        |    |
| Enter VET Task Scores by Class                    |    |
| Missing UoC Results Report                        | 19 |
| Missing Task Scores report                        | 19 |
| VET Reports                                       | 19 |
| UoC/Certificate Search                            | 19 |
| Certificate UoC Structure Report                  | 19 |
| VET Eligibility                                   | 21 |
| UoC Class Lists                                   | 23 |
| Certificate Enrolment Lists                       | 23 |
| VET UoC Results Input Sheets                      | 24 |
| VET Task Score Input Sheets                       | 25 |
| Assessing Group Reports                           |    |
| Assessing Group Report                            |    |
| UOC Enrolment List                                | 27 |
| Student VET Results                               | 27 |
| Task Results Report                               |    |
| UOC Results Sheets Report                         | 29 |

| Other Reports               | 30 |
|-----------------------------|----|
| School program summary      | 30 |
| Programs offered by schools | 31 |
| Glossary                    | 32 |

## Introduction

This Quick Guide has been designed to assist VASS Administrators with the following:

- setting up a VET program
- enrolling a student into a VET program
- entering results for a VET program
- producing specific VET reports.

For administrative purposes all VET certificates; VE1 – VCE VET Program, VE2 –SBAT and VE3 – Other VET are deemed to be delivered by the student's home school regardless of who oversees the training (for example, a registered training organisation) or where the training is conducted. This means that home schools are responsible for enrolling their students and entering results. VET enrolment data needs to be entered in accordance with the <u>VCAA Administrative Dates</u>, which can be found by clicking on the Help button in the VASS home page.

Key Administrative dates are also displayed on the VASS home page. Schools are reminded of these dates by Notices to Schools sent via email or on the VCAA website. For more information, see: <u>Notices to Schools</u>.

A student's personal details must first be entered on VASS and a VCAA Student Number obtained before a student can be enrolled in a VET program.

When setting up VET programs on VASS, a registered training organisation (RTO) and an Assessing Group must be selected for each VET program. This can thenbe recorded against each student's enrolment. The Assessing Group is primarily used for identifying the moderation group of scored VE1 – VCE VET Program type VET certificates for statistical moderation purposes.

VASS administrators are also advised to download a copy of the 'Checklist of Important Steps for VASS administrators' document using the menu **SYSTEM ADMIN > Downloads.** 

VASS administrators are encouraged to use the Help button on the appropriate VASS screen for information regarding the use of specific VASS menus and functions.

More detailed information regarding Vocational Education and Training in the Senior Secondary Certificates can be found in the current <u>VCE and VCAL Administrative Handbook</u>.

For a list of VCAA contacts please see our website.

For queries about VASS contact **VASS Operations** on 1800 623 681 or <u>vass.support@education.vic.gov.au</u>.

For queries about student VET enrolments and results, contact **Student Records and Results** on (03) 9032 1755 or <u>student.records@education.vic.gov.au</u>

For queries regarding the delivery of VET curriculum or access to restricted VET certificates, contact the **VET Curriculum Unit** on (03) 9059 5195 or <u>vet.vcaa@education.vic.gov.au</u>.

More information regarding VET Programs can be found on the VET homepage

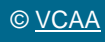

# VET Program Set-up

VASS administrators should liaise very closely with their school VET coordinator to ensure that VET programs are correctly entered on VASS. The following information is required for each student undertaking training:

- VET Certificate code, title and type: e.g. BSBX0X01, Certificate III in Business, VE1 VCE VET Program.
  - registered training organisation (RTO) details
  - Assessing group e.g. RTO, Home School or Other (partner school/s)
  - Unit of Competency (UoC) codes and titles, training arrangements, e.g. VE3 Other VET or VE2 –SBAT

Before a student can be enrolled in a VET program, the following steps must be taken:

- The certificate and certificate type must be selected.
- The RTO/s and Assessing Group must be selected for each certificate.
- Classes for the Units of Competency (UoC) must be set up.

## Selecting a VET Certificate and Certificate Type

There are three VET certificate types available on the VASS:

- VE1 VCE VET Program: VCAA approved <u>VCE VET programs</u> that provide credit towards the VCE in the form of VCE VET units and nominal hour credit towards the VCAL.
- VE2 –SBAT: VCAA-approved <u>school-based apprenticeships or traineeships</u> that provide credit towards the VCE in the form of VCE VET units and nominal-hour credit towards the VCAL.
- VE3 Other VET: Approved VET or FE (Further Education) qualifications, other than those that form all or part of a VCE VET program. These qualifications offer <u>block credit recognition</u> towards the VCE and nominal-hour credit towards the VCAL.

VASS Administrators can use the Certificate UoC Structure Report **SCHOOL PROGRAM > VET > Certificate UoC Structure Report** to get an overall summary of the UoCs included in a VET Certificate.

- Select SCHOOL PROGRAM > VET > Select Certificates to be Offered.
- Click [Add Certificates] Certificates can be sorted by clicking [Reload by code] or [Reload by Industry] then click [Search].
- Select the Certificate Type in the pull down menu, by default VES type certificates are displayed
- [Search] for a certificate by entering all or part of the code in the Certificate code field
- Click [Add] The message 'Do you want to add...?' will be displayed.
- Click [Yes] [OK] and [Close]

\*\* If you attempt to select a certificate which is restricted due to the level of the qualification or the nature or purpose of the training, a warning message will appear. You must email the <u>VCAA VET</u> <u>Curriculum Unit</u> with the student's details and training plan; they may contact you to discuss the student's requirements before the certificate can be made available to your school program.

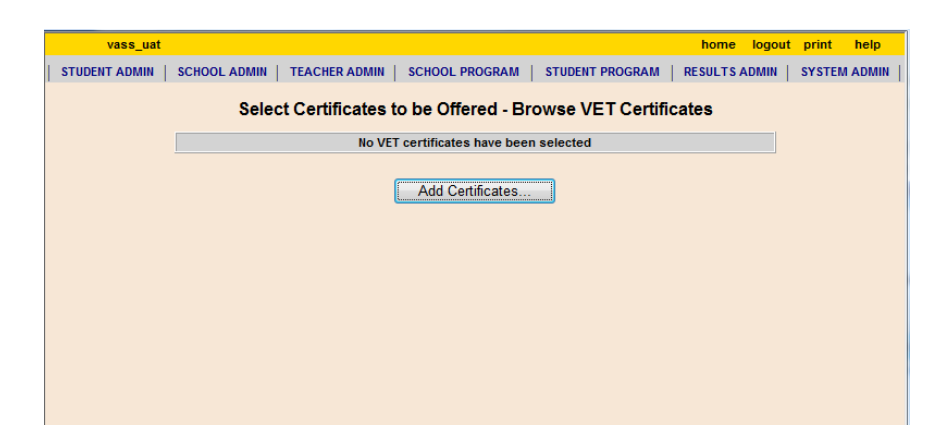

Figure 1: Select VET certificates to be Offered – Browse VET Certificates screen

| Industry Area                            | Certificate Code | Certificate Type         | Certificate Title                                               | Selected |
|------------------------------------------|------------------|--------------------------|-----------------------------------------------------------------|----------|
| Automotive                               | 22015VIC         | VE1 - VCE VET VE2 - SBAT | Certificate II in Automotive Studies (Pre-<br>vocational)       |          |
| dult Community - Further<br>ducation     | 22149VIC         | VE3 - Other VE1          | Certificate II in Applied Language                              |          |
| dult Community - Further<br>ducation     | 22150VIC         | VE1 - VCE VET            | Certificate III in Applied Language                             |          |
| Building and Construction                | 22216VIC         | VE1 - VCE VET            | Certificate II in Building and Construction                     |          |
| Animal Handling                          | 22246VIC         | VE1 - VCE VET            | Certificate II in Equine Studies                                |          |
| Business Services                        | 22247VIC         | VE1 - VCE VET            | Certificate II in Small Business<br>(Operations/Innovation)     |          |
| lectrical and Electronics                | 22261VIC         | VE1 - VCE VET            | Certificate II in Electrotechnology Studies<br>(Pre-vocational) |          |
| Animal Handling                          | ACM20110         | VE1 - VCE VET            | Certificate II in Animal Studies                                |          |
| Agriculture and Horticulture             | AHC20110         | VE1 - VCE VET            | Certificate II in Agriculture                                   |          |
| Agriculture and Horticulture             | AHC20410         | VE1 - VCE VET            | Certificate II in Horticulture                                  |          |
| Agriculture and Horticulture             | AHC20416         | VE1 - VCE VET            | Certificate II in Horticulture                                  |          |
| Agriculture and Horticulture             | AHC21016         | VE1 - VCE VET            | Certificate II in Conservation & Land<br>Management             |          |
| Community Services and<br>lealth         | CHC24015         | VE1 - VCE VET            | Certificate II in Active Volunteering                           |          |
| community Services and<br>lealth         | CHC30113         | VE1 - VCE VET            | Certificate III in Early Childhood Education<br>and Care        |          |
| electrical and Electronics               | CISC022263VIC    | VE1 - VCE VET            | Cisco - CCNA Routing and Switching                              |          |
| Jultural & Recreation -<br>Intertainment | CUA20113         | VE1 - VCE VET            | Certificate II in Dance                                         |          |

Figure 2: Add Certificate screen with selection defaulted to VE1 - VCE VET Program but showing all.

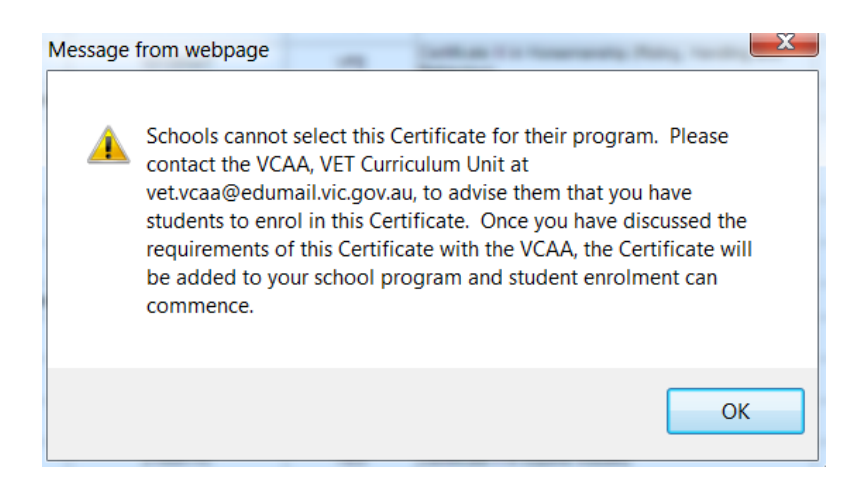

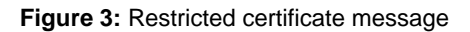

## Add/Modify RTOs

RTOs responsible for the delivery of VET certificates offered by your school must be recorded against those certificates. You cannot enroll a student in a VET Certificate until an RTO has been selected.

- Select SCHOOL PROGRAM > VET > Add/Modify RTOs/Classes.
- Select the required certificate from the certificates listed.
- Click [Add/Modify VET RTOs] and select the required RTO from the RTO Details menu
- If the details of the required RTO are not in the drop-down box please contact Student Records and Results.
- Click [Add RTO] The message 'Do you want to create....?' will be displayed.
- Click [Yes] [OK] and [Close]

\*An RTO has not been selected until it is listed below the grey line.

|   | v               | ass_u   | ıat  |                 |       |       |           |                |           |         |                |           |           |                  |           | home    | e log         | gout    | print | help            |  |
|---|-----------------|---------|------|-----------------|-------|-------|-----------|----------------|-----------|---------|----------------|-----------|-----------|------------------|-----------|---------|---------------|---------|-------|-----------------|--|
| I | STUDEN<br>ADMIN | IT<br>I |      | SCHOOL<br>ADMIN |       | TEACH | R         | SCHOO<br>PROGR | DL<br>AM  |         | STUDE<br>PROGR | ENT<br>AM |           | SPECI/<br>PROVIS | AL<br>ION | "       | RESUL<br>ADMI | TS<br>N |       | SYSTEM<br>Admin |  |
|   |                 |         |      |                 | Ad    | d/Mod | ify VE    | TRTO           | s/Clas    | sses    | - Bro          | owse      | VET       | r Certi          | ficat     | es      |               |         |       |                 |  |
|   |                 |         |      |                 |       |       | Rec       | ords 1-3 c     | of 3 Cert | tificat | es Alre        | ady Se    | lecte     | d                |           |         |               |         |       |                 |  |
|   |                 |         | In   | dustry Are      | а     |       | Certifica | ate Code       | Certi     | ificate | Туре           |           |           | C                | Certific  | ate Tit | le            |         |       |                 |  |
|   | Adu             | t Com   | muni | ty - Further    | Educa | tion  | 1029      | 7NAT           | VE1       | - VCE   | VET            | Certific  | ate II ir | Applied          | Langua    | ige     |               |         |       |                 |  |
|   | Adu             | t Com   | muni | ty - Further    | Educa | tion  | 1066      | 51NAT          | VE1       | - VCE   | VET            | Certific  | ate III i | n Applied        | Langua    | age     |               |         |       |                 |  |
|   | Busi            | ness :  | Serv | ices            |       |       | 2224      | 47VIC          | VE1       | - VCE   | VET            | Certific  | ate II ir | n Small Bu       | isiness   | (Opera  | tions/Ir      | nnovat  | ion)  |                 |  |
|   |                 |         |      |                 |       | Add   | Modify `  | VET RTC        | )s        | ]       |                | Add/M     | lodify    | VET Cla          | asses     |         |               |         |       |                 |  |

Figure 4: Add/Modify RTOs/Classes - Browse VET Certificates screen

# Once the RTO has been selected and saved for the certificate, an Assessing Group must also be selected.

An Assessing Group can be:

- Home School: where the VET curriculum and scored assessment is delivered at your school
- RTO: where Students attend a TAFE/RTO for delivery of VET curriculum and scored assessment
- Other: where a VET cluster agreement exists between schools where Students attend another school for the delivery and administration of VET curriculum/scored assessment or where schools have less than 5 enrolments.

Schools which have less than 5 students in a certificate are recommended to form a VET partnership via Assessing Group selection.

 Where you are forming a partnership, the partners need to decide who will be the assessing group. The school that is the assessing group will enter 'home' as their assessing group selection and the 'partner' school/s will enter 'other' and then the other schools' code.

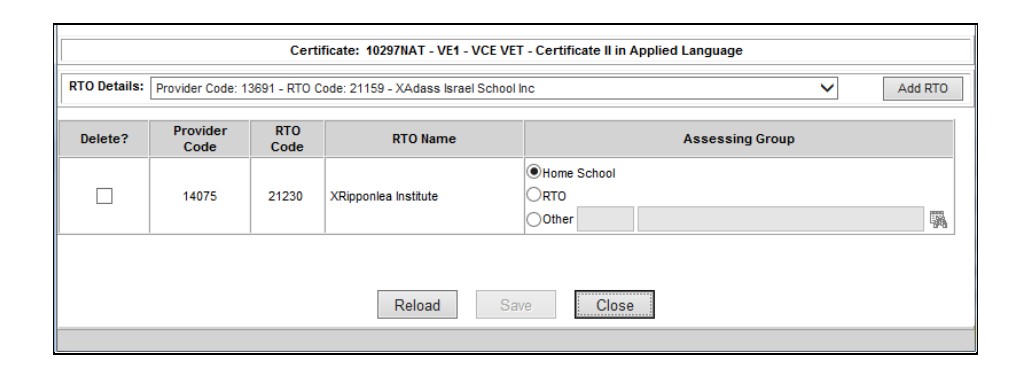

Figure 5: RTO / Assessing Groups Details screen

## VET Units of Competence (UoC) Classes

If you are unsure of which stream a UoC is located within, use the Certificate UoC Structure Report **SCHOOL PROGRAMS > VET > Certificate UoC Structure Report** to identify the stream the UoCs are in.

- SCHOOL PROGRAMS > VET > Add/Modify RTOs/Classes
- Select the required certificate from the certificates listed.
- Click [Add/Modify VET Classes]

If a particular certificate has a large number of UoCs it may be quicker to set up classes by individual UoCs rather than by stream. This is where the Certificate UoC Structure Report is very handy as it contains the UoC codes and titles within each stream.

#### VET UoC Classes set up by Stream

- Select a Stream from the pull down menu and click [Add Stream]
- Add a Class Code, Teacher Code and Time block (optional) across the top of the page and remove the tick from the *Delete?* checkbox for 'ALL UoCs' if selecting all the UoC's in the stream or uncheck the tick box against individual UoC's if only selecting some of the UoC's in the stream.
- The details will be copied from the 'ALL UoCs' line to each selected UoC
- Click [Save]
- The message 'Do you want to create new....?' will be displayed.
- Click [Yes]
- The message 'Class details saved successfully' will be displayed.
- Click [OK] and [Close]

|           | vass_uat       |                                          |                  |               |                     | home logou   | t print       | help   |
|-----------|----------------|------------------------------------------|------------------|---------------|---------------------|--------------|---------------|--------|
|           |                | VET Class Details                        | s for Test So    | chool         | - Year 2019         |              |               |        |
|           |                | VET Certificate: 10297NAT - VE           | 1 - VCE VET - Ce | rtificate     | II in Applied Langu | age          |               |        |
| Stream    |                | Add Stream UOC C                         | ode              |               | Cla                 | iss Code     | A             | dd UOC |
| Delete?   | UOC Code       | UOC Name                                 | Compulsory?      | Class<br>Code | Teacher Code        | Teacher Name | Time<br>Block | Stream |
|           | CALOCS201      | Conduct oral comm in LOTE-social purpose | Yes              | A             |                     |              |               | А      |
|           | CALOCW202      | Conduct basic w'kplace oral comm in LOTE | Yes              | A             |                     |              |               | Α      |
|           | CALRWS203      | Read/write doc.in LOTE-social purpose    | Yes              | A             |                     |              |               | А      |
|           | CALRWW204      | Read/write basic workplace doc.in LOTE   | Yes              | A             |                     |              |               | А      |
|           |                |                                          |                  |               |                     |              |               |        |
|           |                | Reload                                   | Save             | Clo           | se                  |              |               |        |
| Please se | lect a stream. |                                          |                  |               |                     |              |               |        |

Figure 6: Add VET Classes for Stream screen

If you can't find a UoC, you can use the UOC/Certificate Search function **SCHOOL PROGRAMS** > **VET** > **UOC/Certificate Search** to identify the existing VET certificate(s) on the database that contain the UoC. It may be the case that the UoC you need to enrol the student in is not available on VASS in the required VET certificate and certificate type combination. For further advice, or to request that a UoC be added to a certificate, contact the <u>VCAA VET Curriculum Unit</u>.

#### VET UoC Class set-up by Individual UoC

- Select the Stream to which the UoC is allocated and click on the binoculars next to the UoC Code field OR, Enter the UoC code if known in the VET Class Details screen.
- Highlight the required UoC and [Select]
- Enter a class code and click [Add UoC] The message 'Do you want to create a new...?' will be displayed.

• Click **[OK]** The class is displayed with provision to enter teacher details (binoculars) if required A method for distinguishing UoCs taught and assessed by the home school from those being delivered by an RTO is by the use of the Teacher Code. The RTO can be set up as a 'teacher' and added as a Teacher Code for UoCs being delivered and assessed by an external RTO.

- Click [Save]
- The message 'Do you want to save the changes...?' will be displayed.
- Click [Yes]

Once all UoC classes for a certificate have been set up, reprint the Certificate UoC Structure Report SCHOOL PROGRAM > VET > Certificate UoC Structure Report to check. Use the report in conjunction with the menu School Program > School Program Summary report to check that all required certificates/UoC classes have been selected and set up.

|         | vass_uat  |                          |            |          |                                                    | home       | logou  | it print      | help   |
|---------|-----------|--------------------------|------------|----------|----------------------------------------------------|------------|--------|---------------|--------|
|         |           | VET                      | r Cla      | iss De   | tails for Test School - Year 2019                  |            |        |               |        |
|         |           | VET Cortifica            |            | 0207NAT  | VE4_VCEVET_Contificate II in Applied Langua        |            |        |               |        |
|         |           | VETCETUIC                | ite. it    | 02571141 | - VET - VEE VET - Certificate in in Applieu Langua | ye         |        |               |        |
| Stream  | B - Units | × Add                    | Stream     | m U      | OC Code LO Clas                                    | s Code     |        | A             | dd UOC |
| Delete? | UOC Code  | UOC Na                   | <b>e</b> 1 | UOC Co   | ode Search Results Webpage Dialog                  | <b>_</b> X |        | Time<br>Block | Stream |
|         | CALOCS201 | Conduct oral comm in LOT |            |          | Please select a UOC                                |            | - 11   |               | Α      |
|         | CALOCW202 | Conduct basic w'kplace o |            |          | Found 46 UOCs                                      |            |        |               | Α      |
|         | CALRWS203 | Read/write doc in LOTE-s |            | Code     | Description                                        |            |        |               | Δ      |
|         |           |                          |            | L001     | Classical Greek                                    |            |        |               |        |
|         | CALRWW204 | Read/write basic workpla |            | L002     | Arabic                                             |            | 18     |               | A      |
|         | L017      | Latin                    |            | 1 004    | Chinese First Language                             | _          |        |               | В      |
|         |           |                          |            | L005     | Croatian                                           | _          |        |               |        |
|         |           |                          | İ          | L007     | Dutch                                              | _          |        |               |        |
|         |           |                          | İ          | L009     | French                                             | _          |        |               |        |
|         |           |                          |            | LO10     | German                                             | _          |        |               |        |
|         |           |                          |            | L011     | Hebrew                                             |            | $\sim$ |               |        |
|         |           |                          |            | 1012     | Hundarian                                          |            | - 1    |               |        |
|         |           |                          |            |          | Select Cancel                                      |            |        |               |        |
|         |           |                          |            | Reload   | Save                                               |            |        |               |        |

Figure 7: VET Class Details screen - Adding UOC's individually

# **Student Program**

## Enrolling in a VET Certificate and UoCs

Enrolling a student in a VET program is a two-step process. The student must first be enrolled either in the certificate and then enrolled in the appropriate UoCs or stream or a one-step complete program enrolment.

In both cases, the VET program must first be set up in VASS.

Students undertaking an Apprenticeship/Traineeship must have their enrolment correctly flagged.

VASS will not permit enrolment in a VET program unless:

- the certificate has been selected
- an RTO has been assigned to the certificate
- an Assessing Group has been selected for the certificate
- classes for UoCs have been set up.

To ensure that students who are continuing with their VET certificate programs in the current year are re-enrolled in the correct certificate and certificate type, log on to VASS for the previous year and produce a Certificate Enrolment List using menu **STUDENT PROGRAM > VET Reports > Certificate Enrolments List** 

#### Duplication

VCE VET units may only make a contribution towards satisfactory completion of the VCE where no significant duplication exists between a VCE VET program and VCE studies or other VCE VET program/s. Where significant Duplication exists, students may enrol in the VCE VET program, VCE studies or other VCE VET program/s identified, but a reduction in credit towards the VCE will then apply.

However, all satisfactorily completed VCE VET units will appear on the student's Statement of Results. Program coordinators should refer to VCE VET program booklets for further information on the duplication between VCE VET programs and VCE studies or other VCE VET programs.

**Note:** Duplication between VCE VET programs and other VET qualifications available through Block Credit Recognition will be taken into account when determining the amount and level of credit towards the VCE.

## Enrolling students in a VET Certificate

- Select STUDENT PROGRAM > VET > Enrolment.
- Enter either all or part of the students name/number and click [Find]
- Select the appropriate certificate and RTO from the drop-down boxes.
- Click [Add]. The message 'You are about to ....?' will be displayed.
- Click [Yes] and [OK]

| vass_uat                               |                                        |                           |                                                             |                                    |                                       | he                  | ome      | logout           | print     | help |
|----------------------------------------|----------------------------------------|---------------------------|-------------------------------------------------------------|------------------------------------|---------------------------------------|---------------------|----------|------------------|-----------|------|
|                                        | Add                                    | VET Cer                   | tificate for E                                              | BRODIE XA                          | ADAMS - Y                             | (ear 2019           |          |                  |           |      |
| Student Numb<br>Family Nam<br>Year Lev | er: 18193594W<br>ne: XADAMS<br>rel: 12 | Home S<br>First<br>Form ( | School: 01226 - D<br>Name: BRODIE<br>Group: ZZZ<br>Enrolled | emonstration Co<br>I in VCAL certi | llege<br>Second Na<br>ificate this ye | me: ELIAS<br>ar? No |          |                  |           |      |
| * indicates mandatory field            | a                                      |                           |                                                             |                                    |                                       |                     |          |                  |           |      |
| *Certificate Details:                  | SIT20416 - VE2                         | ? - SBAT - C              | ertificate II in K                                          | itchen Operat                      | tions 🗸                               |                     |          |                  |           |      |
| *RTO Details :                         | 12183 - 3686 - )                       | XCeres                    |                                                             |                                    |                                       |                     |          |                  | ~         |      |
| *Undertaken as Apprer                  | nticeship or Traine                    | eeship : 💿 '              | Yes 🔿 No                                                    |                                    |                                       |                     |          |                  |           |      |
| <u>VCE Er</u>                          | <u>irolment Modi</u>                   | ify <u>Student</u>        | Add<br>Student Full D                                       | Cio<br>Petails Report              | se<br>VET Resu                        | Its Maintenanc      | <u>e</u> | <u>Class Lis</u> | <u>ts</u> |      |

Figure 8: Add VET Certificate screen showing Apprenticeship / Traineeship flag.

#### Enrolling students in the appropriate UoCs

VASS will not allow enrolment in a UoC where the student has already obtained an 'S' result for that UoC in a scored certificate or if it is past an enrolment cut-off date.

- Select the stream from the drop down menu.
- Click [Add Stream] The Add VET Stream screen will be displayed, listing all the UoCs in that stream for which a class has been set up. If a required UoC is missing then a class needs to be set up.
- Remove the tick from each UoC the student is to be enrolled or remove the top tick from the 'Withdraw' box for all UOC's.
- Click [Save] The message 'Do you want to.....?' will be displayed.
- Click [Yes] and [OK]

© <u>VCAA</u>

| vas        | s_uat                   | home                                                                        | logout print he |
|------------|-------------------------|-----------------------------------------------------------------------------|-----------------|
|            | VE                      | FEnrolment Maintenance for SKYE XALDOUS - Year 2019                         |                 |
| Student    | Number: 17230282R       | Home School: 01226 - Demonstration College                                  |                 |
| Fam        | ily Name: XALDOUS       | First Name: SKYE Second Name:                                               |                 |
| Ye         | ar Level: 11            | Form Group: 10E Assessment Plan: No Plan                                    |                 |
|            |                         | Enrolled in VCAL certificate this year? No                                  |                 |
| Certificat | e Details: ICT30115 - V | E1 - VCE VET - Certificate III in Information, Digital Year Commenced: 2019 |                 |
| RT         | Details: 40000 00       |                                                                             |                 |
|            | 15090 - 90              | 208 - Xvvorkventures Ltd                                                    | ~               |
| 5          | Stream:                 | Add Stream UOC Code:                                                        | Add UOC         |
|            |                         |                                                                             |                 |
|            | NOTIFET 1               |                                                                             |                 |
|            | VCE/VET unit code       | VCE/VE1 unit name                                                           |                 |
|            | INGOA                   | Information Technology (VCE VET) K 4                                        |                 |
|            | 11004                   | Information recentiology (vice very in 4                                    |                 |
| Vithdraw?  | UOC Code                | UOC Name                                                                    | Clas            |
|            | STREAM: B - VCE VE      | Units 3-4                                                                   |                 |
|            | BSBEBU401               | Review and maintain a website                                               | B1              |
|            | BSBIPR301               | Comply w org requirem'ts for protection/use of intellectual property        | B1              |
|            | ICPDMT346               | Incorporate video into multimedia presentations                             | B1              |
|            | ICTBWN301               | Perform tests on optical communication system and components                | B1              |
|            | ICTBWN302               | Install optical fibre splitters in fibre distribution hubs                  | B1              |
|            | ICTICT301               | Create user documentation                                                   | B               |
|            | ICTICT302               | Install & optimise operating system software                                | B               |
|            | ICTPRG301               | Apply introductory programming techniques                                   | B1              |
|            | ICTSAS305               | Provide ICT advice to clients                                               | В               |
|            | ICTSAS306               | Maintain equipment and software                                             | B               |
|            | ICTSAS307               | Install, configure & secure a small office or home office network           | B               |
|            |                         |                                                                             |                 |
|            |                         |                                                                             |                 |
|            | Rel                     | ad Withdraw Certificate Save Close                                          |                 |
|            | VCE Enrolment           | Modify Student Student Full Details Report VET Results Maintenance C        | lass Lists      |
|            |                         |                                                                             |                 |

Figure 9: VET Enrolment Maintenance screen showing VCE VET units

## Withdrawing from a UoC or certificate

- Students can now be withdrawn from UoC's / modules from VCE VET scored Units 3 and 4 sequences until the Last day for VCE Unit 4 or VCE VET scored Unit 3 and 4 units of competency withdrawal
- In the students VET Enrolment Maintenance screen, click on the box in the 'Withdraw?' column against the UoCs to be withdrawn.
- Click [Save] and [Yes]
- To withdraw from the whole certificate click [Withdraw Certificate]
- Click [OK]

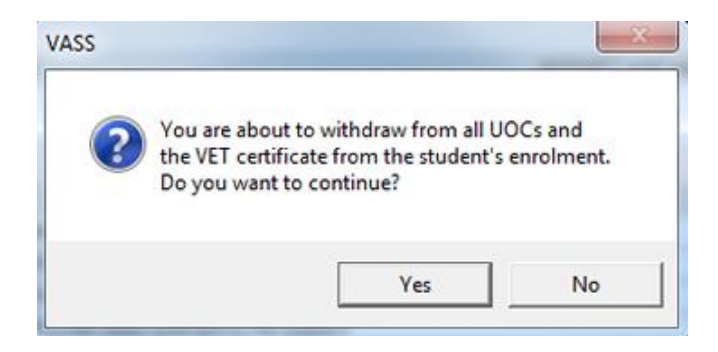

\* You will not be able to withdraw from the whole certificate if there are results entered against any UoC.

#### Enrolling a student in a complete VET program

- Select STUDENT PROGRAM > VET > Enrolment > Add Program.
- Enter all or a partial student name and Click [Find].
- Select the VET program from the pull down menu
- Select the student and click [Add VET Program]
- The VET Enrolment Maintenance screen will be displayed showing the students enrolment into the VET program.
- Messages regarding the enrolment will be displayed at the top of the UoC list. Any modifications can be made if needed now.
- Click [Close]

When students are enrolled correctly into a scored certificate with a VCE VET Unit 3 / 4 sequence the Assessment Plan Status will record 'No Plan'.

Students enrolled in VE1 – VCE VET Programs and VE2 – SBATs certificates are automatically enrolled in VCE VET unit/s depending on the number of UoCs and nominal hours of the UOC's in which they are enrolled.

| vass_uat                                                                                                    | home logout print help                                                                                                    |
|----------------------------------------------------------------------------------------------------|----------------------------------------------------------------------------------------------------|
| VET Enrolme                                                                                                    | nt Maintenance for SKYE XALDOUS - Year 2019                                                                                                    |
| Student Number: 17230282R H<br>Family Name: XALDOUS<br>Year Level: 11<br>Certificate Details: ICT30115 - VE1 - VCE VET -<br>Media & Technology | ome School: 01226 - Demonstration College<br>First Name: SKYE Second Name:<br>Form Group: 10E Assessment Plan: <u>No Plan</u><br>Enrolled in VCAL certificate this year? No<br>Certificate III in Information, Digital Year Commenced: 2019 |
| RTO Details: 15090 - 90208 - XWorky                                                                                                    | ventures Ltd 🗸                                                                                                    |
| Stream:                                                                                                    | Add Stream UOC Code: Add UOC                                                                                                    |
| VCE/VET unit code                                                                                                    | VCF/VFT unit name                                                                                                    |
| IN603                                                                                                    | Information Technology (VCE VET) K 3                                                                                                    |
|                                                                                                    | internation recentledgy (rec rer/rec                                                                                                    |

Figure 10: VET Enrolment – Add Program. Enrolment maintenance screen

VCE VET units have no class or teacher code and cannot have results entered directly against them.

The overall satisfactory completion of VCE VET units are dependent on 'S' results of UoCs. VCE VET units are the mechanism by which a student's VET program attracts credit towards their VCE.

#### **Entering an Assessment Plan**

An Assessment Plan must be entered for all students intending to complete the scored Graded Assessment in a certificate which has a scored Unit 3/4 stream. It can only be entered for students with a complete VCE VET unit 3/4 enrolment. See the <u>VCE and VCAL Administrative Handbook</u>, for a list of certificates with a scored Unit 3/4 stream.

For assessment task design and weighting rules, refer to the VCE VET Assessment Guide and the Scored assessment in <u>VCE VET programs page</u> on the VCAA website.

The Modify Assessment Plan screen can also be accessed via the VET Enrolment Maintenance screen by clicking on the hyperlink in the Assessment Plan status field on VASS.

It is possible to create a template of an assessment plan that can then be applied to more than one student enrolled in the same certificate.

If a student is enrolled in the exact same combination of UOCs in the same class as in the Assessment Plan template, a dialog box will appear asking if you want to apply the Class Template.

If a student chooses not to undertake scored assessment, it is not necessary to enter an assessment plan. To indicate that the assessment plan was intentionally left blank, the **[Not Scored Assessment]** button must be used in the Modify Assessment Plan screen to access the Task Score Entry screen to enter **NA** by the Assessment Plan entry cut-off date.

#### To enter or modify an Assessment Plan:

- Select STUDENT PROGRAM > VET > Modify Assessment Plan.
- [Find] the student, highlight the student's details and [Modify Assessment Plan].
- Before an Assessment Plan is entered, the value of the Assessment Plan is displayed as 'No Plan'.
- Select the correct Task Options from the drop down menu next to the UoC you need to incorporate into the Assessment Plan. Repeat steps until all required UoCs have a task allocated
- Click [Save] The message 'Do you want to .....?' will be displayed.
- Click [Yes]

If the words 'Valid Plan' are displayed at the top right of the screen next to the Assessment Plan Status field, the student's Assessment Plan details you have entered are VALID. This should then be checked by the RTO, teacher or assessor for accuracy.

If the words 'Invalid Plan' are displayed in red, the student's Assessment Plan details will need to be modified. The reason the plan is invalid will also be displayed in red.

The sample below shows an Invalid Plan. The plan is invalid as **more than** three different assessment task types havebeen selected for Stream B. Six tasks (numbers1 - 8) have been selected, which makes the Assessment Plan invalid. The RTO, teacher or assessor will know which tasks need to be changed so that exactly three different assessment task types are selected.

| St    | tudent Numb   | per 17230282R          | Student Na                  | me XAL    | DOUS, S    | KYE     |                  |                 |          |        |
|-------|---------------|------------------------|-----------------------------|-----------|------------|---------|------------------|-----------------|----------|--------|
| Cer   | tificate Deta | ails ICT30115 - 1      | VE1 - VCE VET - Cert II     | l in Info | , Digital  | Media & | Tech             |                 |          |        |
|       |               |                        |                             |           |            |         | Assess           | ment Plan Statu | s Invali | d Pla  |
|       |               |                        |                             |           |            |         |                  |                 |          |        |
|       |               |                        |                             |           |            |         |                  |                 |          |        |
|       | Errors in Pla | an Stream B : exa      | actly 3 different tasks hav | e not be  | en selecte | ed      |                  |                 |          |        |
|       |               |                        |                             | Plan      | Details    |         |                  |                 |          |        |
| tream | UOC Deta      | ils                    |                             |           | Value      | Task    | Description      |                 |          |        |
| в     | BSBEBU40      | 01 - Review and m      | aintain a website           |           | 50.00      | 1       | Work performance |                 |          | ~      |
| в     | BSBIPR301     | 1 - Comply w org r     | eq for use of intel prop.   |           | 40.00      | 2       | Work performance |                 |          | ~      |
| в     | ICPDMT346     | 6 - Inc. video in mu   | ltimedia presentations      |           | 40.00      | 3 1     | Work project     |                 |          | ~      |
| в     | ICTBWN30      | 1 - Perform test or    | n optical comm sys & comp   |           | 40.00      | 4 1     | Nork project     |                 |          | ~      |
| в     | ICTBWN30      | 2 - Install optical fi | bre splitters in hubs       |           | 40.00      | 5 1     | Product          |                 |          | ~      |
| в     | ICTICT301     | - Create user doci     | umentation                  |           | 20.00      | 6 1     | Product          |                 |          | 、<br>、 |
| в     | ICTICT302     | - Install/optimise or  | perating sys software       |           | 20.00      | 7       | Portfolio        |                 |          | ~      |
| в     | ICTPRG301     | - Apply introduct      | ory programming technique   |           | 40.00      | 8       | Portfolio        |                 |          | _      |
| в     | ICTSAS30      | 5 - Provide ICT adv    | rice to clients             |           | 40.00      |         |                  |                 |          |        |
| B     | ICTSAS30      | 6 - Maintain equina    | ent and coffware            |           | 20.00      |         |                  |                 |          |        |
|       | ICTEAS20      | 7 Install configur     | e secure small office       |           | 50.00      |         |                  |                 |          |        |
| 0     | 101 3A330     | r - Install, configur  | e, secure small office      |           | 30.00      |         |                  |                 |          | -      |
|       |               |                        |                             | Task V    | /eighting  | )       |                  |                 |          |        |
| Stre  | am            | Study                  | Sequence                    | GA        |            | Compone | nt Ta            | sk              | Weighti  | ng     |
| E     | 2             | IN                     | 60                          | 1         |            | 1       | 0                | 2               | 17.24    |        |
| F     | 3             | N                      | 60                          | 1         |            | 1       | 0                | 3               | 13.79    |        |
| E     | 3             | N                      | 60                          | 1         |            | 1       | 0                | 4               | 13.79    |        |
| E     | 3             | N                      | 60                          | 1         |            | 1       | 0                | 5               | 13.79    |        |
| E     | 3             | IN                     | 60                          | 1         | <u> </u>   | 1       | 0                | 6               | 6.9      |        |
| E     | 3             | IN                     | 60                          | 1         | i          | 1       | 0                | 7               | 6.9      |        |
|       | 3             | IN                     | 60                          | 1         | 1          | 1       | 0                | 8               | 13.79    |        |

Figure 11: Modify Assessment Plan screen - Invalid Plan

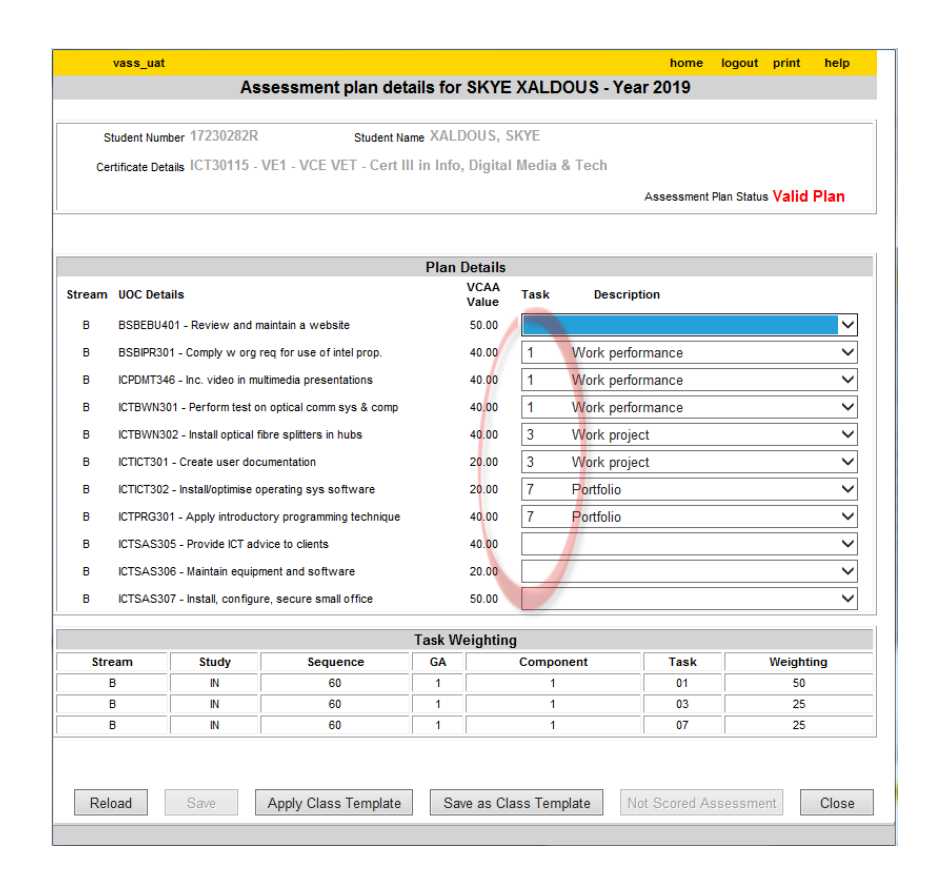

Figure 12: Valid plan for a scored VET certificate.

|                 | vass_uat                                       |                         |                                             |                          |                                  | home                | logout print       | help   |
|-----------------|------------------------------------------------|-------------------------|---------------------------------------------|--------------------------|----------------------------------|---------------------|--------------------|--------|
|                 |                                                | Asse                    | ssment plan de                              | tails for S              | KYE XALDO                        | US - Year 2019      |                    |        |
|                 |                                                | 470202020               |                                             | . XALDO                  |                                  |                     |                    |        |
| S               | tudent Numbe                                   | r 17230202K             | Student N                                   | lame AALDO               | US, SNTE                         |                     |                    |        |
| Cer             | rtificate Detai                                | s ICT30115 - VE         | 1 - VCE VET - Cert                          | III in Info, D           | igital Media &                   | Tech                |                    |        |
|                 |                                                |                         |                                             |                          |                                  | Assessment          | Plan Status Valid  | Plan   |
|                 |                                                |                         |                                             |                          |                                  |                     |                    |        |
|                 |                                                |                         |                                             | Dian Da                  | toile                            |                     |                    |        |
|                 | 1100 D-4-1                                     | _                       |                                             | Plan De<br>V             | CAA Toolo                        | Description         |                    |        |
| stream          | UUC Detail                                     | 5                       |                                             | v                        | alue                             | Description         |                    |        |
| в               | BSBEBU401                                      | - Review and main       | tain a website                              | 5                        | 0.00                             |                     |                    | ~      |
| в               | BSBIPR301                                      | - Comply w org reg      | for use of intel prop.                      | 4                        | 0.00 1 V                         | Vork performance    | D                  | ~      |
| в               | ICPDMT34                                       | VASS                    |                                             |                          | 1 1                              |                     |                    | ~      |
| в               | ICTBWN30                                       |                         |                                             |                          |                                  |                     |                    | ~      |
| в               | ICTBWN30                                       |                         |                                             |                          |                                  |                     |                    | ~      |
| в               | ICTICT301                                      | C Do y                  | you want to save t                          | this assessn             | nent plan as cla                 | iss template?       | -                  | ~      |
|                 | ICTICT202                                      |                         |                                             |                          |                                  |                     | -                  |        |
|                 |                                                |                         |                                             |                          |                                  |                     |                    |        |
| в               | ICTPRG30                                       |                         |                                             |                          | Yes                              | No                  |                    | ~      |
|                 |                                                |                         |                                             |                          |                                  |                     |                    | ~      |
| в               | ICTSAS30                                       |                         |                                             |                          |                                  |                     |                    |        |
| B<br>B          | ICTSAS30                                       |                         |                                             |                          |                                  |                     |                    | ~      |
| B<br>B<br>B     | ICTSAS30<br>ICTSAS30<br>ICTSAS307              | - Install, configure, s | secure small office                         | 5                        | 0.00                             |                     |                    | ~      |
| B<br>B<br>B     | ICTSAS30                                       | - Install, configure, s | secure small office                         | 5<br>Task Wei            | 0.00                             |                     |                    | ~      |
| B<br>B<br>Stree | ICTSAS30                                       | - Install, configure, s | secure small office<br>Sequence             | 5<br>Task Wei<br>GA      | 0.00<br>ghting<br>Compone        | nt Task             | Weight             | ∼<br>∼ |
| B<br>B<br>Stre  | ICTSAS30<br>ICTSAS30<br>ICTSAS307<br>eam       | - Install, configure, s | secure small office<br>Sequence<br>60       | 5<br>Task Wei<br>GA<br>1 | 0.00<br>ghting<br>Compone<br>1   | nt Task 01          | Weight<br>50       | v<br>v |
| B<br>B<br>Stre  | ICTSAS30<br>ICTSAS30<br>ICTSAS307<br>ICTSAS307 | - Install, configure, s | secure small office<br>Sequence<br>60<br>60 | 5<br>Task Wei<br>GA<br>1 | 0.00 ghting<br>Compone<br>1<br>1 | nt Task<br>01<br>03 | Weight<br>50<br>25 | v<br>v |

Figure 13: Assessment Plan screen - Save as a Class Template

## Setting a Class Assessment Plan Template

An Assessment Plan template can be created and applied to more than one student if the UOCs in the assessment plan all have the same class code.

- Select STUDENT PROGRAM > VET > Modify Assessment Plan.
- [Find] the first student who requires the standard plan, highlight the student's details and [Modify Assessment Plan].
- Select the correct Task Options from the drop down menu next to the UoC you need to incorporate into the Assessment Plan. Repeat steps until all required UoCs have a task allocated
- Click [Save] The message 'Do you want to ....?' will be displayed.
- Click [Yes] Once the assessment plan is saved for the first student, click on [Save as a Class Template] button to save the template then [Close]

If the next student selected is enrolled in the exact same combination of UOCs in the same class as in the Assessment Plan template, the student's assessment plan will be pre-filled and dialog box will appear asking if you want to apply the Class Template as the students Assessment Plan? Click **[Yes] [Save] then click on [Next]** at the top of the page for the next student.

#### Change UoC Class Code

Using this function, a class code can be amended for one or more students for a UoC.

This screen is used to display classes matching a specified VET certificate. The UoC class codes of student(s) enrolled in a selected class can then be changed by clicking on the appropriate action button.

#### To search for a VET class

- Select STUDENT PROGRAM > VET > Change UoC Class Code
- Select the VET certificate and click [Find] a list of UoC classes is displayed
- Select the required UOC class and click either [Change All Students] or [Change Individual Students]
- Amend class code(s) and [Save]

|             | Change Student UoC Cla<br>Please select a C | Certificate to | e - Brow<br>locate a C | ilass                  |               |
|-------------|---------------------------------------------|----------------|------------------------|------------------------|---------------|
|             | VET Certificate: ICTS0TIS - VET - VCE V     | ET - Cert II   | r in inio, D           |                        |               |
|             | Records                                     | 1-14 of 89 C   | lasses                 |                        |               |
| UOC Code    | UOC Name                                    | Class<br>Code  | Teacher<br>Code        | Teacher Name           | Time<br>Block |
| BSBEBU401   | Review and maintain a website               | B1             |                        | Unknown Teacher        |               |
| BSBEBU401-1 | Review and maintain a website               | С              |                        | Unknown Teacher        |               |
| BSBIPR301   | Comply w org req for use of intel prop.     | B1             |                        | Unknown Teacher        |               |
| BSBIPR301-1 | Comply w org req for use of intellectual    | С              |                        | Unknown Teacher        |               |
| BSBSUS401   | Implement/monitor enviro work practices     | B1             |                        | Unknown Teacher        |               |
| BSBSUS401-1 | Implement/montor enviro sustainable work    | С              |                        | Unknown Teacher        |               |
| BSBWHS304   | Participate effectively in WHS processes    | A1             |                        | Unknown Teacher        |               |
| CUAANM301   | Create 2D digital animations                | B1             |                        | Unknown Teacher        |               |
| CUAANM301-1 | Create 2D digital animations                | С              |                        | Unknown Teacher        |               |
| CUAANM302   | Create 3D digital animations                | B1             |                        | Unknown Teacher        |               |
| CUAANM302-1 | Create 3D digital animations                | С              |                        | Unknown Teacher        |               |
| CUAANM402   | Create digital visual effects               | С              |                        | Unknown Teacher        |               |
| CUAPPM407   | Create storyboards                          | С              |                        | Unknown Teacher        |               |
| ICPDMT346   | Inc. video in multimedia presentations      | B1             |                        | Unknown Teacher        |               |
|             | Change All Students                         | Cł             | ange Indiv             | vidual Students Next F | Page          |

Figure 14: Change Student UoC Class Code - Browse VET Classes

# VET Results

#### VET Unit of Competency (UoC) Results Input Sheets

UoC Results Input Sheets may be produced by Class or by Student and given to teachers or RTOs on which to record 'S' or 'N' results.

They can also be exported as a pipe delimited text file which may then be opened in MS Excel.

- Select RESULTS ADMIN > VET Reports > Results/Input Sheets > By Class.
- Select the appropriate certificate or leave defaulted as ALL.
- Display Missing Results Only? option YES can be selected to check all data entry is complete.
- Click [Run VET Results/Input Sheets By Class Report]

|                                                                                                    |                                                                                                    | home logout help        |
|----------------------------------------------------------------------------------------------------|----------------------------------------------------------------------------------------------------|-------------------------|
| Print this Class                                                                                                    | Print ALL Classes Print FROM this Class                                                                      | Close                   |
|                                                                                                    |                                                                                                    | Next                    |
| VET Results/Input S<br>COLLEGE 1 - Year 2<br>Class 1 of 17 selecte                                                                                                    | iheets By Class Report for DEMONSTRATIO<br>2019<br>ed                                                        | <b>DN</b> 18 April 2019 |
| Certificate: ICT30115 - VE<br>RTO: 99991 - DEMONSTE<br>Assessing Group: Home<br>UOC: CUAANM301 - Crea<br>Class: B1<br>Teacher Code :<br>Teacher Name :<br>Missing Results Only : N<br>Requisite UOCs<br>None | E1 - VCE VET - Certificate III in Information, Digital Medi<br>RATION COLLEGE 9<br>ate 2D digital animations | a and Technology        |
| Student Number                                                                                                    | Name                                                                                                    | Result                  |
|                                                                                                    |                                                                                                    |                         |
| 18231347X                                                                                                    | ALBA, JESSICA ONE                                                                                            |                         |
| 18231347X<br>18160341X                                                                                                    | ALBA, JESSICA ONE MCCONAUGHEY, MATTHEW ONE                                                                   |                         |
| 18231347X<br>18160341X<br>18247673R                                                                                                    | ALBA, JESSICA ONE MCCONAUGHEY, MATTHEW ONE OLDMAN, GARY ONE                                                  |                         |
| 18231347X<br>18160341X<br>18247673R<br>18241301G                                                                                                    | ALBA, JESSICA ONE MCCONAUGHEY, MATTHEW ONE OLDMAN, GARY ONE YUN FAT, CHOW ONE                                |                         |
| 18231347X           18160341X           18247673R           18241301G           Total Number of Students : 4                                                                                                 | ALBA, JESSICA ONE MCCONAUGHEY, MATTHEW ONE OLDMAN, GARY ONE YUN FAT, CHOW ONE                                |                         |

Figure 15: Results/ Input Sheet By Class Report

#### **VET UoC Results Entry**

Units of Competency (UoC) results can be entered by Class or by Student.

Only 'S' or 'N' results are able to be entered in VASS. A result of 'S' should be entered for a UoC that is 'Satisfactorily Completed' or 'Competent'.

There are a range of possible result indicators (other than 'S') that RTOs could use to represent competency, e.g., 'C', 'CY', 'COM' or 'SC'.

A result of 'N' should be entered for a UoC that is 'Not Yet Competent' as no results entry field can be left blank after the due date. These can be changed by Student Records at a later date as the student achieves satisfactory completion for the UoCs. VET results will be updated/changed by Student Records free of change until the beginning of March of the current year.

Only UoCs that have been satisfactorily completed will be reported on the official VCAA VET Statement of Results.

#### Enter UoC Results by student

- Select RESULTS ADMIN > VET Results Entry > By Student.
- Select the appropriate certificate from the drop down list and click [Find]
- Select the appropriate student and [Modify Student UoC Results]
- Check that the UoCs in which the student is enrolled are the same as the ones you have results for. If the student has satisfied all the UoCs then click [Set Blank UoC Results to 'S']
- Click [Save] The message 'Do you want to save...?' will be displayed.
- Click [Yes] The message 'UoC results saved ......will be displayed.
- Click [OK] and [Close]

| vass_train                            |                                                    | home       | logout p   | orint report | help      |
|---------------------------------------|----------------------------------------------------|------------|------------|--------------|-----------|
| UOC Result                            | Entry for MATTHEW MCCONAUGHEY                      | ' - Year 2 | 2019       |              |           |
|                                       | Student VET Certificate Details                    |            |            |              |           |
| Student Number 18160341X              | Student Name MCCONAUGHEY, MATTHEW ONE              |            |            |              |           |
| VET Certificate ICT30115 - VE1 - VCE  | VET - Cert III in Info, Digital Media & Tech       |            |            |              |           |
| Certificate Result                    |                                                    |            |            |              |           |
| RTO ID 99991                          | RTO Name DEMONSTRATION COLLEGE 9                   |            |            |              |           |
|                                       | essing Group Home                                  |            |            |              |           |
| ~~                                    |                                                    |            |            |              |           |
|                                       | VCE/VET Units                                      |            |            |              |           |
| Unit Code: IN603                      | Unit Result:                                       |            |            |              |           |
| Unit Code: IN604                      | Unit Result:                                       |            |            |              |           |
| Set Blank UOC Results to 'S'          |                                                    |            |            |              |           |
|                                       | UOC Results Details                                |            |            |              |           |
| Stream Code Stream Name Stream Result | UOC Code UOC Name                                  | UOC Resu   | It Class C | ode Requis   | site UOCs |
| B Units 3-4                           | CUAANM301 Create 2D digital animations             |            | 81         |              |           |
|                                       | CUAANM302 Create 3D digital animations             |            | B1         |              |           |
|                                       | ICTCBL219 Apply safe work practices cabling ADSL   |            | B1         |              |           |
|                                       | ICTGAM302 Design/apply simple textures digital art |            | B1         |              |           |
|                                       | ICTICT301 Create user documentation                |            | B1         |              |           |
|                                       | ICTICT302 Install/optimise operating sys software  |            | B1         |              |           |
|                                       | ICTICT308 Use advanced features of computer apps   |            | B1         |              |           |
|                                       | ICTNWK301 Provide network systems administration   |            | B1         |              |           |
|                                       | ICTSAS305 Provide ICT advice to clients            |            | B1         |              |           |
|                                       | ICTSAS306 Maintain equipment and software          |            | B1         |              |           |
|                                       | ICTSAS307 Install, configure, secure small office  |            | B1         |              |           |
|                                       |                                                    |            |            |              |           |
|                                       |                                                    |            |            |              |           |
|                                       | Reload Save Close                                  |            |            |              |           |
|                                       |                                                    |            |            |              |           |

Figure 16: UoC Results Entry by Student screen

## VET Task Scores Report / Input Sheet Assessment Plan Report

The Task Score Report /Input Sheet shows, for scored VET Certificates and streams, the details for each student for whom an Assessment Plan is required.

- The report lists the certificate name and code, stream, RTO and Assessing Group (one certificate per page)
- For all students with an Assessment Plan entered; the report lists plan status, total score, task selected, percentage of weighted score, score, weighted score, UoC code and description.
- For students without a plan entered; the plan status of No Plan and the score after NA has been entered in the task score entry screen.
- For all students with a valid Assessment Plan, the score for each assessment task in the plan and the weighting of the task is reported.
- Where a student has achieved an 'S' result for all the units of competence (UoCs) assigned to the task, then a weighted score is displayed.

Where a weighted score is calculated for each of the study tasks, then a total score for the student is displayed.

The report can be used to verify that Assessment Plans and results have been correctly recorded:

- 1. Select **RESULTS ADMIN > VET Reports > Task Scores.**
- 2. Select a Certificate from the pull down menu or leave as default 'ALL'
- 3. Click [Run VET Task Score Report]

| Print th             | vass_train                                              |                |          |                           |           |            |            |                                                                                                    | home                        | Close      | help    |
|----------------------|---------------------------------------------------------|----------------|----------|---------------------------|-----------|------------|------------|----------------------------------------------------------------------------------------------------|-----------------------------|------------|---------|
|                      |                                                         |                |          |                           |           |            |            |                                                                                                    | L                           |            |         |
| ET Tasl<br>ertificat | k Results Report for DEM0<br>te/Stream/RTO 1 of 1 selec | ONSTRA         |          | COLLEGE 1 - Y             | 'ear 20   | )19        |            |                                                                                                    |                             | 18 Арг     | ril 20  |
| ortificato           |                                                         | tificata III i | n Inforr | nation Digital Media      | and To    | shology    | ,          |                                                                                                    |                             |            |         |
| ream : B             | - VCE VET Units 3-4                                     | incate in i    |          | nation, Digital Media     | anu re    | mology     |            |                                                                                                    |                             |            |         |
| TO: 9999             | 1 - DEMONSTRATION COLLEGE                               | 9              |          |                           |           |            |            |                                                                                                    |                             |            |         |
| ssessing             | Group : Home                                            |                |          |                           |           |            |            |                                                                                                    |                             |            |         |
| issing Re            | esults Only : No                                        |                |          | ,                         | A task sc | ore may o  | nlv be ent | ered if the student has an S result for all assione                                                                         | d UOCs. o                   | therwise e | enter f |
|                      | NA is used when a stud                                  | lent submits   | work fo  | r assessment after the du | ue date o | r when the | e work sub | omitted on the due date does not score against a                                                                            | ny of the a                 | ssessmen   | t crite |
| Number               | Name                                                    | Status         | Score    | Task                      | Wght      | Score      | Wght       | UOCs                                                                                                    |                             |            |         |
| 3231347X             | ALBA, JESSICA ONE                                       | Valid          |          | 01-Work performance       | 44.19     |            | Joone      | CUAANM3D1-Create 2D digital animations<br>ICTICT301-Create user documentation<br>ICTICT308-Use advanced features of compute | er applicatio               | ons        |         |
|                      |                                                         |                |          | 03-Work project           | 27.91     |            |            | ICTCBL219-Apply safe tech work practices for<br>ADSL<br>ICTICT302-Install & optimise operating system                       | r cabling reg<br>n software | g. when co | anfig   |
|                      |                                                         |                |          | 07-Portfolio              | 27.91     |            |            | ICTSAS305-Provide ICT advice to clients<br>ICTSAS306-Maintain equipment and software                                        |                             |            |         |
| 3160341X             | MCCONAUGHEY, MATTHEW ONE                                | Valid          |          | 01-Work performance       | 44.19     |            |            | CUAANM301-Create 2D digital animations<br>ICTICT301-Create user documentation<br>ICTICT308-Use advanced features of compute | er applicatio               | ons        |         |
|                      |                                                         |                |          | 03-Work project           | 27.91     |            |            | ICTCBL219-Apply safe tech work practices for<br>ADSL<br>ICTICT302-Install & optimise operating system                       | r cabling reg<br>n software | g. when co | onfig.  |
|                      |                                                         |                |          | 07-Portfolio              | 27.91     |            |            | ICTSAS305-Provide ICT advice to clients<br>ICTSAS306-Maintain equipment and software                                        |                             |            |         |
| 8247673R             | OLDMAN, GARY ONE                                        | Valid          |          | 01-Work performance       | 44.19     |            |            | CUAANM301-Create 2D digital animations<br>ICTICT301-Create user documentation<br>ICTICT308-Use advanced features of compute | er applicatio               | ons        |         |
|                      |                                                         |                |          | 03-Work project           | 27.91     |            |            | ICTCBL219-Apply safe tech work practices for<br>ADSL<br>ICTICT302-Install & optimise operating system                       | r cabling reg<br>n software | g. when co | anfig   |
|                      |                                                         |                |          | 07-Portfolio              | 27.91     |            |            | ICTSAS305-Provide ICT advice to clients<br>ICTSAS306-Maintain equipment and software                                        |                             |            |         |
|                      |                                                         |                |          |                           |           |            |            |                                                                                                    |                             |            |         |

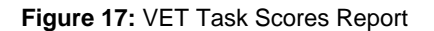

#### Enter Task Scores by Student

- Select RESULTS ADMIN > VET Results Entry > By Student.
- Select the certificate and click [Find] a list of students enrolled in this certificate will be displayed.
- Select the student and click [Modify Student Task Scores]
- Enter valid scores (between 5 and 25) against each task.
- Click [Save]
- Click [Yes] The message 'Task Scores results saved... will be displayed.
- Click [OK] and [Close]

**Note:** The Units of Competences attached to the Assessment Plan must have an S result entered in VASS before the task scores can be entered.

| vass              | s_train                 |                                    |                    |                |                      | home      | logout            | print report | help              |
|-------------------|-------------------------|------------------------------------|--------------------|----------------|----------------------|-----------|-------------------|--------------|-------------------|
|                   | VET Tas                 | k Scores Entry for DE              | MONSTRA            | TION           | COLLEGI              | E 1 - Y   | 'ear 201          | 9            |                   |
|                   |                         | Certifi                            | icate/Stream [     | )etails        |                      |           |                   |              |                   |
| VET C             | certificate ICT30115    | VE1 - VCE VET - Cert III ir        | n Info, Digital    | Media 8        | Tech                 |           |                   |              |                   |
|                   | a i B                   | NOE VE                             | T Unite 2.4        |                |                      |           |                   |              |                   |
| Strea             | am Code D               | Stream Name VCE VE                 | T UNITS 3-4        |                |                      |           |                   |              |                   |
|                   |                         |                                    |                    |                |                      |           |                   |              |                   |
| Confirm al        | II students with No F   | Plan are not undertaking Sco       | ored Assessme      | nt             |                      |           |                   |              |                   |
|                   |                         | Graded Asse                        | ssment 1 - CC      | URSEV          | VORK                 |           |                   |              |                   |
| Student<br>Number | Student Name            | RTO                                | Assessing<br>Group | Plan<br>Status | Total Schoo<br>Score | Task      | Task<br>Weighting | Score        | Weighted<br>Score |
| 18231347X         | ALBA,<br>JESSICA ONE    | 99991 - DEMONSTRATION<br>COLLEGE 9 | Home               | Valid          |                      | <u>01</u> | 44.19             |              |                   |
|                   |                         |                                    |                    |                |                      | <u>03</u> | 27.91             |              |                   |
|                   |                         |                                    |                    |                |                      | <u>07</u> | 27.91             |              |                   |
|                   |                         |                                    |                    |                |                      |           |                   |              |                   |
|                   |                         |                                    |                    |                |                      |           |                   |              |                   |
|                   |                         |                                    |                    |                |                      |           |                   |              |                   |
|                   |                         | Reload                             | Save               | С              | lose                 |           |                   |              |                   |
| Please enter th   | he task score or NA for | this student.                      |                    |                |                      |           |                   |              |                   |

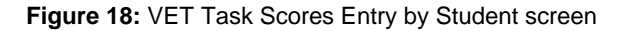

#### Enter UoC Results by Class

- Select **RESULTS ADMIN > VET Results Entry > By Class > Unit of Competence.**
- Select the certificate and click [Find] then select the required UOC and [Modify UOC Results]
- If all students have satisfied the UoC then click [Set Blank UoC Results to 'S'] An 'S' result will
  appear against each student.
- Click [Save] The message 'Do you want to save ...?' will be displayed.
- Click [Yes] The message 'UoC results saved successfully' will be displayed.
- Click [OK] and [Close]

#### Enter VET Task Scores by Class

- Select RESULTS ADMIN > VET Results Entry > By Class > Task Score.
- Select the certificate and click [Find] or leave the search criteria blank [Find] all the certificates, select the appropriate certificate and [Modify VET Task Scores...]
- Enter valid scores in the range of 5–25 or NA (Not Assessed) for each task for each student.
- Click [Save] The message 'Do you want to save.....?' will be displayed.
- Click [Yes] The message 'Task Scores saved successfully' will be displayed.
- Click [OK] and [Close]

© <u>VCAA</u>

For students who will not be sitting an examination (Scored Assessment) for the VET certificate, a score of NA (Not Assessed) can be entered in the Total School Score field.

The score of NA can be individually entered or alternatively click on **[Confirm all students with No Plan are not undertaking Scored Assessment]** and all those students will have their Total School Score set to NA.

For more information can be found at the link below regarding VCE VET program assessment,

Scored assessment in VCE VET programs

#### Missing UoC Results Report

A report of any missing UoC results may be produced using **RESULTS ADMIN > VET Reports > Results/Input Sheets > By Student** or **RESULTS ADMIN > VET Reports > Results/Input Sheets > By Class** and selecting *Display Student with Missing Results Only?*: **Yes** radio button.

#### **Missing Task Scores report**

A report of any Missing Task Scores may be produced using **RESULTS ADMIN > VET Reports > Task Scores** and selecting *Display Missing Results Only?:* **Yes** radio button.

These reports should be run when you are confident all results have been entered. If you have students with results outstanding then they should be entered as 'N' (N – Not Yet Competent) No results should be left blank. Results can be amended in VASS up to the published submission date listed on the <u>Administrative Dates</u>.

# **VET Reports**

#### **UoC/Certificate Search**

If you are unsure as to which certificate(s) a particular UoC belongs, the menu **SCHOOL PROGRAM > VET > UoC/Certificate Search** can be used to locate those details.

Enter part of the UOC code and click on the binoculars for the pick list to appear. Click **[Find]** a list of certificates the UoC belongs to will be displayed. See Figures 19a/b

#### Certificate UoC Structure Report

The Certificate UoC Structure Report is an extremely useful report that provides information about the certificate, its streams, the compulsory and elective UoCs, and also indicates when a class has been set up for a UoC.

It also contains the UoC codes and titles. This is particularly important when confirming with RTOs exactly what UoCs are being delivered to your students.

It is recommended that this report be printed before setting up classes for UoCs and again after setting up classes and before enrolling students. See Figure 20.

| STUDENT SCHOOL TEACHE<br>ADMIN ADMIN ADMIN | R SCHOOL STUDENT  <br>PROGRAM PROGRAM F | home logout print help<br>SPECIAL RESULTS SYSTEM<br>PROVISION ADMIN ADMIN |
|--------------------------------------------|-----------------------------------------|---------------------------------------------------------------------------|
|                                            | UOC/Certificate Search                  |                                                                           |
| uoc c                                      | ode: BSB                                | ind                                                                       |
| VASS21 Use                                 | r Search Results Webpage Dialog 📃       | <b>×</b>                                                                  |
|                                            | Please select an UOC code               |                                                                           |
|                                            | Found 516 UOC codes                     |                                                                           |
| Code                                       | Description                             |                                                                           |
| BSBADM101                                  | Use business equipment and resources    | -                                                                         |
| BSBADM101A                                 | Use business equipment and resources    |                                                                           |
| BSBADM302                                  | Produce texts from notes                |                                                                           |
| BSBADM302B                                 | Produce texts from notes                |                                                                           |
| BSBADM303                                  | Produce texts from audio transcription  |                                                                           |
| BSBADM303B                                 | Produce texts from audio transcription  |                                                                           |
| BSBADM304A                                 | Design and develop text documents       |                                                                           |
| BSBADM305A                                 | Create and use databases                |                                                                           |
| BSBADM306A                                 | Create electronic presentations         |                                                                           |
| BSBADM307                                  | Organise schedules                      |                                                                           |
| DCDA DA4207A                               | Organica ashadular                      |                                                                           |
|                                            | Select Cancel                           |                                                                           |

Figure 19a: UoC/Certificate Search screen

| vass             | s_train | 1               |          |               |            |                   |          |                        |         |                      | home     | e logout         | prir  | nt help         |  |
|------------------|---------|-----------------|----------|---------------|------------|-------------------|----------|------------------------|---------|----------------------|----------|------------------|-------|-----------------|--|
| STUDENT<br>ADMIN |         | SCHOOL<br>ADMIN | 1        | TEACH<br>ADMI | R<br>N     | SCHOOL<br>PROGRAM |          | STUDENT<br>PROGRAM     |         | SPECIAL<br>PROVISION |          | RESULTS<br>ADMIN | I.    | SYSTEM<br>ADMIN |  |
|                  |         |                 |          |               |            |                   | rtific   | ate Search             |         |                      |          |                  |       |                 |  |
|                  |         |                 |          |               | Plea       | se enter a UOC    | ode t    | o locate the cer       | tificat | e(s)                 |          |                  |       |                 |  |
|                  |         |                 |          |               |            |                   |          | _                      |         |                      |          |                  |       |                 |  |
|                  |         |                 |          | UOC           | Code:      | BSBADM303         | ×        | <b>1</b>               |         | Find                 |          |                  |       |                 |  |
|                  |         |                 |          |               |            | Deserts           |          | 5 0 - 1 <sup>1</sup> / |         | -W-                  |          |                  |       |                 |  |
|                  |         |                 |          |               |            | Records           | 1-5 OT   | 5 Certificates         |         |                      |          |                  |       |                 |  |
| Certific         | ate Co  | ode Cer         | tificate | Туре          |            | Ce                | rtificat | te Description         |         |                      | St       | ream Code        | - Nan | ne              |  |
| BSB311           | 115-20  | 18 VE3          | - Othe   | r VET C       | ertificate | III in Business A | dminis   | tration (Medical)      |         |                      | A - Prog | gram             |       |                 |  |
| BSB              | 31015   | V               | E2 - SE  | BAT C         | ertificate | III in Business A | dminis   | tration (Legal)        |         |                      | A - Unit | s 1-4            |       |                 |  |
| BSB              | 30415   | V               | E2 - SE  | BAT C         | ertificate | III in Business A | dminis   | tration                |         |                      | A - Unit | s 1-4            |       |                 |  |
| BSB              | 31115   | V               | E2 - SE  | BAT C         | ertificate | III in Business A | dminis   | tration (Medical)      |         |                      | A - Unit | s 1-4            |       |                 |  |
| BSB304           | 415-20  | 18 VE3          | - Othe   | r VET C       | ertificate | III in Business A | dminis   | tration                |         |                      | A - Pro  | gram             |       |                 |  |

#### Figure 19b: UoC/Certificate Search screen

|                                                                                                    | rain                                                                                                    |                                               |               |                               |              |                         |                              |          |                                                   |                                                        |     |                      |                  |                           | home                             | logout                           | t help |
|----------------------------------------------------------------------------------------------------|----------------------------------------------------------------------------------------------------|-----------------------------------------------|---------------|-------------------------------|--------------|-------------------------|------------------------------|----------|---------------------------------------------------|--------------------------------------------------------|-----|----------------------|------------------|---------------------------|----------------------------------|----------------------------------|--------|
| Print this Certificate                                                                                                    | ]                                                                                                    |                                               |               |                               |              |                         |                              |          |                                                   |                                                        |     |                      |                  | [                         |                                  | Close                            | )      |
| Certificate UOC SI<br>Program Name: VCE V<br>Certificate Code: CISC<br>Certificate Name: Case<br>Certificate Type: VE1-<br>Industry Area: Electric<br>Minimum Points/UOC<br>Minimum Steams: 0<br>Maximum Quieta: 4<br>Apprenticeship/Traine<br>Report Order: UOC Cc                                                               | Participation of the second second se | nics<br>d? No                                 | IONS          | TRATI                         | ONC          | OLLEG                   | Έ 1 - Υ                      | ′ear 201 | 9                                                 |                                                        |     |                      |                  |                           |                                  | 18 Apri                          | 1 2019 |
| Unit Code                                                                                                    | Unit Na                                                                                                    | me                                            |               |                               | A            | corued 1                | icored?                      | Sequence | Stream                                            |                                                        |     |                      |                  |                           |                                  |                                  |        |
| CI913 Cisco Brooram A                                                                                                    | VCE VET B 3                                                                                                    |                                               |               |                               | VCA          | on on                   | N                            | Code     | 4                                                 |                                                        |     |                      |                  |                           |                                  |                                  |        |
| CI814 Cisco Program A                                                                                                    | VCE VET) B 4                                                                                                    |                                               |               |                               |              | 190.00                  | N                            | 81       | Â                                                 |                                                        |     |                      |                  |                           |                                  |                                  |        |
| CI823 Cisco Program B                                                                                                    | VCE VET) C 3                                                                                                    |                                               |               |                               |              | 90.00                   | N                            | 82       | в                                                 |                                                        |     |                      |                  |                           |                                  |                                  |        |
|                                                                                                    |                                                                                                    |                                               |               |                               |              |                         |                              |          |                                                   |                                                        |     |                      |                  |                           |                                  |                                  |        |
|                                                                                                    |                                                                                                    |                                               |               |                               |              |                         |                              |          |                                                   |                                                        |     |                      |                  |                           |                                  |                                  |        |
| Certificate UOC S<br>Program Name: VCE L<br>Certificate Code: CISK<br>Certificate Name: Cisk<br>Certificate Name: Cisk<br>Certificate Type: VE1-<br>Industry Area: Electric:<br>Minimum Potents/UOC:<br>Minimum Streams: 0<br>Maximum Units: 4<br>Maximum Sequences:<br>Apprenticeship/Traine<br>Report Order: UOC Co             | Aructure for<br>/ET Cisco<br>:0 V6<br>:0 - CCNA v6<br>·VCE VET<br>al and Electron<br>:: 0<br>2<br>eship Allowe<br>de                                                                                                    | nics<br>d? No                                 | IONS          | TRATI                         | ONC          | OLLEG                   | iE 1 - Y                     | 'ear 20' | 9                                                 |                                                        |     |                      |                  |                           |                                  | 18 Apri                          | 1 2019 |
| Certificate UOC S<br>Program Name: VCE E<br>Certificate Code: CISK<br>Certificate Name: Cisk<br>Certificate Type: VE1-<br>Industry Area: Electric<br>Minimum Mours: 0<br>Minimum Points/UOC<br>Minimum Streams: 0<br>Maximum Units: 4<br>Maximum Sequences:<br>Apprenticeship/Traine<br>Report Order: UOC Co                      | Provide the second second seco | n DEM<br>nics<br>d? No<br>Min<br>Hours        | Min<br>Points | Min<br>Optional<br>Parts      | Part<br>Code | Part<br>Compulsory      | Min<br>Optional<br>Uptional  | 'ear 201 | 9                                                 | uoc                                                    | Cor | UOC                  | Class<br>Set Up? | UOC<br>Hours              | Points/<br>Count                 | VCAA<br>Value                    | Scored |
| Certificate UOC S<br>Program Name: VCE L<br>Certificate Code: ClsS<br>Certificate Name: Cise<br>Certificate Type: VE1-<br>Industry Area: Electric:<br>Minimum Potents/UOCC<br>Minimum Streams: 0<br>Maximum Units: 4<br>Maximum Sequences:<br>Apprenticeship/Traine<br>Report Order: UOC Cc<br>Stream<br>A-VCE Units 34 Program A | Provide a stream Compulsion of Y                                                                                                    | n DEM<br>nics<br>d? No<br>Min<br>Hours<br>190 | Min<br>Points | Min<br>Optional<br>Parts<br>0 | Part<br>Code | Part<br>Compulsory<br>Y | Min<br>Optional<br>UOCS<br>1 | Year 201 | 9<br>Build a simple                               | UOC network and establish                              | Cor | UOC<br>npulsory      | Class<br>Set Up? | UOC<br>Hours<br>90        | Points/<br>Count                 | VCAA<br>Value<br>90.00           | Scored |
| Certificate UOC S<br>Program Name: VCE F<br>Certificate Code: CISC<br>Certificate Name: Cisc<br>Certificate Type: VE1<br>Industry Area: Electric<br>Minimum Mours: 0<br>Minimum Seruences:<br>Maximum Sequences:<br>ApprenticeShip/Traine<br>Report Order: UOC CC<br>Stream<br>A-VCE Unis 34 Program A<br>B URE Mini Apprent      | Provide a second second | n DEM                                         | Min<br>Points | Min<br>Optional<br>Parts<br>0 | Part<br>Code | Part<br>Compulsory<br>Y | Min<br>Optional<br>UOCs      | Year 201 | Build a simple<br>Configure & tr<br>Andre percer. | UOC<br>network and establish<br>ubleshoot network swit | Cor | UOC<br>npulsory<br>N | Class<br>Set Up? | UOC<br>Hours<br>90<br>100 | Points/<br>Count<br>1.00<br>1.00 | VCAA<br>Value<br>90.00<br>100.00 | Scored |

Figure 20: Certificate UoC Structure Report

## **VET Eligibility**

Student eligibility details can only be viewed by the students Home School.

Students expecting to complete their certificate on VASS in the current year must be eligible.

If a student who you expect to complete their VET certificate in the current year is flagged as Not Eligible, print off their Student Full Details Report using the menu **STUDENT ADMIN > Student Full Details Report**.

- Check that the student has been enrolled in the correct certificate, and re-enrolled in any required UoCs that the student may not have completed previously. If unsure, compare the students UoC enrolments and/or results against the certificate requirements in the Certificate UoC Structure Report.
- The selection for the Eligibility Report provides two modes: an individual student report or a year level and/or form group and/or VET certificate report. In either mode it is possible to include or exclude eligible students.
- If a previous eligibility report has been run, the Student Eligibility Report Status screen will be displayed, showing the status of the last report run. Otherwise, the Student Eligibility Report Parameters screen will be displayed immediately.

| vass_uat home loo                                                                             | gout print   | help  |
|-----------------------------------------------------------------------------------------------|--------------|-------|
| STUDENT ADMIN   SCHOOL ADMIN   TEACHER ADMIN   SCHOOL PROGRAM   STUDENT PROGRAM   RESULTS ADM | IIN   SYSTEM | ADMIN |
| VET Student Eligibility Report Parameters                                                     |              |       |
|                                                                                               |              |       |
| Student Number:                                                                               |              |       |
| First Name: Family Name: 5                                                                    |              |       |
|                                                                                               |              |       |
| Year Level: ALL V                                                                             |              |       |
| Form Group:                                                                                   |              |       |
| Certificate Details: ALL                                                                      |              |       |
| Include Elizible Studenter                                                                    |              |       |
|                                                                                               |              |       |
| Run Student Eligibility Report                                                                |              |       |
|                                                                                               |              |       |
|                                                                                               |              |       |
|                                                                                               |              |       |
|                                                                                               |              |       |
|                                                                                               |              |       |
|                                                                                               |              |       |
|                                                                                               | 100% 🔍       | •     |

VASS will only report eligibility of VCE VE1 – VCE VET Program certificates.

Figure 21: VET Student Eligibility Report Parameters Screen

- Select STUDENT PROGRAM > VET Reports > VET Student Eligibility.
- Select the parameters required; any combination of year level, form group and VET certificate may be selected.
- Click [Run Student Eligibility Report]

By default, no matter what selection is made for Year Level and Form Group, only students ineligible to complete their VET certificate will be reported. To include eligible students in the report, check the **Include Eligible Students** checkbox.

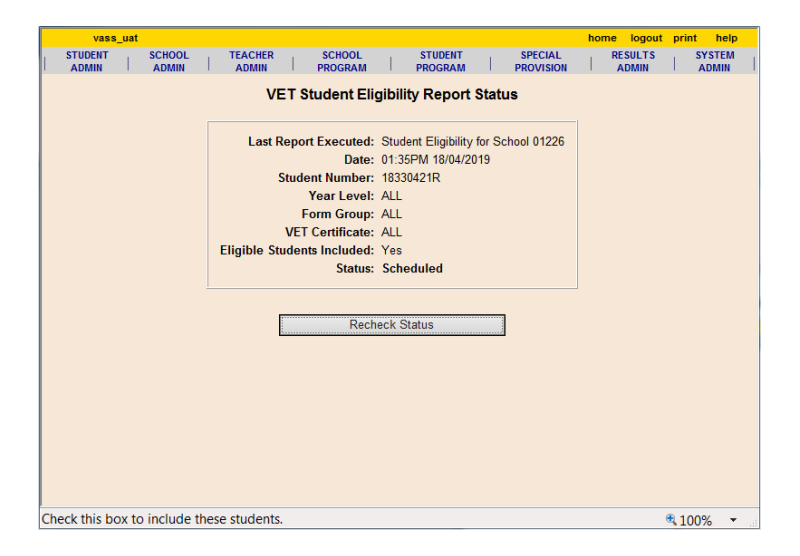

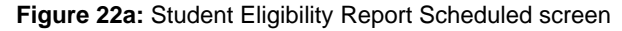

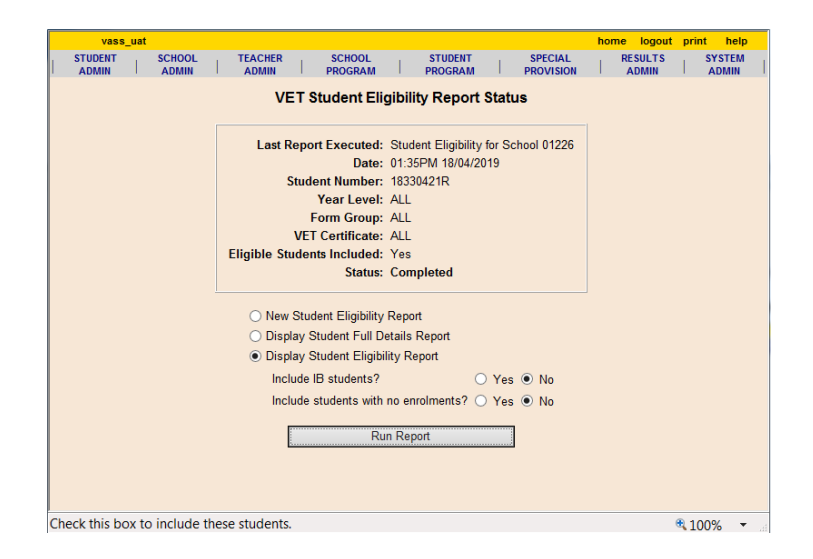

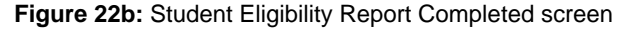

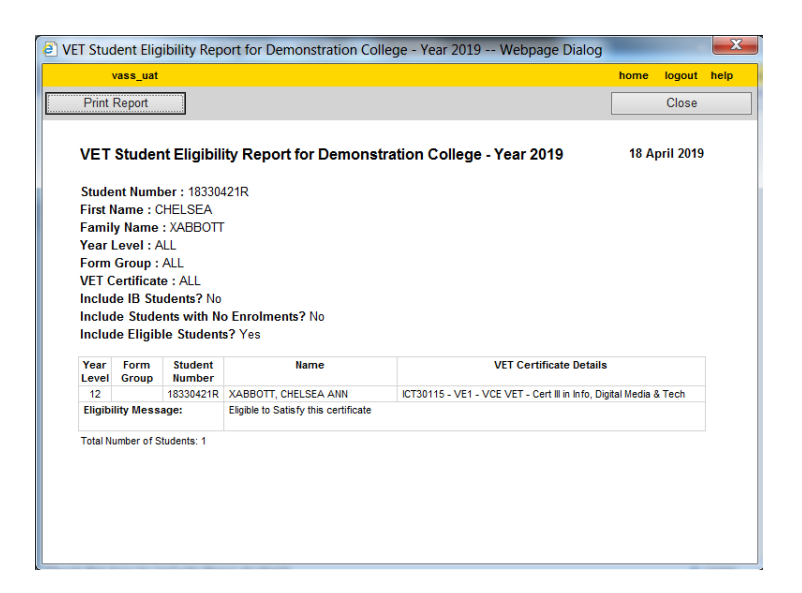

Figure 22c: Student Eligibility Report screen

#### **UoC Class Lists**

UoC Class Lists may be produced and given to Teachers and RTOs for checking.

- Select STUDENT PROGRAM > VET Reports > UoC Class Lists.
- Select the required certificate or leave as ALL
- Click [Run UOC Class List Report]

|                                                        | va                                                                         | ss_uat                                                                                       |                       |                   |             |                | home I        | ogout help    |
|--------------------------------------------------------|----------------------------------------------------------------------------|----------------------------------------------------------------------------------------------|-----------------------|-------------------|-------------|----------------|---------------|---------------|
| Print                                                  | this Class                                                                 | Print ALL Classes                                                                            | Print FROM this Class |                   |             |                |               | Close         |
|                                                        |                                                                            |                                                                                              |                       |                   |             |                |               | Next >>       |
| UOC C                                                  | lass Lis<br>1 of 18 s                                                      | t for Demonstration College<br>elected                                                       | e - Year 2019         |                   |             |                | 18            | April 2019    |
| Certifica<br>Certifica<br>UOC Co<br>UOC De<br>Class Co | ate Type :<br>ate Type :<br>ate Descri<br>de : MEM<br>scription<br>ode : B | VE1 - VCE VET<br>ption : Certificate II in Engineering S<br>12024A<br>: Perform computations | Studies               |                   |             |                |               |               |
| RTO<br>VCAA<br>Code                                    | RTO<br>National<br>Code                                                    | RTO Nai                                                                                      | me                    | Student<br>Number | Family Name | Given Names    | Year<br>Level | Form<br>Group |
| 01174                                                  | 4687                                                                       | XBox Hill Institute                                                                          |                       | 17199499J         | XABEL       | COURTNEY ANN   | 11            | 10W           |
| 01174                                                  | 4687                                                                       | XBox Hill Institute                                                                          |                       | 18285931W         | XADAMS      | HARRISON ETHAN | 11            | 10F           |
| 01174                                                  | 4687                                                                       | XBox Hill Institute                                                                          |                       | 17190775W         | XADDISON    | SHAUN CAMERON  | 12            |               |
| Total Num                                              | ber of Stude                                                               | nts : 3                                                                                      |                       |                   |             |                |               |               |

Figure 23: UoC Class List Report

#### **Certificate Enrolment Lists**

The Certificate Enrolment List provides a list of all students enrolled in a specific VET certificate and includes the RTO name and UoC enrolment count.

It can also be used to list the Assessment Plan status of students enrolled in scored VCE VET certificates and can also be exported as a pipe delimited text file which may then be opened in MS Excel.

- Select STUDENT PROGRAM > VET Reports > Certificate Enrolment List.
- Select the required parameters and click [Run VET Certificate Enrolment List]
- On the report there is a heading: *UoC Count*, this indicates the number of UoCs the student is enrolled in currently. If a zero appears in this column it means that the student has been enrolled in the certificate only but not into any UoCs (hours)

| vass_uat                                          | home logout print he                                                                           | elp |
|---------------------------------------------------|------------------------------------------------------------------------------------------------|-----|
| STUDENT ADMIN SCHOOL ADMIN TEACHER ADMIN SCHOOL P | ROGRAM   STUDENT PROGRAM   RESULTS ADMIN   SYSTEM AD                                           | min |
| VET Certificate Enrolr                            | nent List Parameters                                                                           |     |
| Certificate Details: ALL                          |                                                                                                |     |
| RTO Details: ALL                                  | <u> </u>                                                                                       |     |
| Assessment Plan Status:                           | All     Valid Plan     Invalid Plan     Invalid Plan     No Plan                               |     |
| Apprenticeship or Traineeship Students Only?      | <ul> <li>Yes</li> <li>No</li> </ul>                                                            |     |
| Report Type:                                      | List on screen - single report     List on screen - one report per certificate     Export List |     |
| Run VET Certificat                                | te Enrolment List                                                                              |     |
|                                                   | ٩ 100%                                                                                         | •   |

Figure 24: VET Certificate Enrolment List Parameters screen

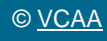

|                                                                                   |                                                                                                    |                                                                                                    |                                                                                                    |                                                                                                    |                                                                               |                                                                                                    |                                                                                       |                                                  |                                |                                                                      |                                       | _                                             |                                                     |                                |
|-----------------------------------------------------------------------------------|----------------------------------------------------------------------------------------------------|----------------------------------------------------------------------------------------------------|----------------------------------------------------------------------------------------------------|----------------------------------------------------------------------------------------------------|-------------------------------------------------------------------------------|----------------------------------------------------------------------------------------------------|---------------------------------------------------------------------------------------|--------------------------------------------------|--------------------------------|----------------------------------------------------------------------|---------------------------------------|-----------------------------------------------|-----------------------------------------------------|--------------------------------|
| Pri                                                                               | nt Repor                                                                                                    | t                                                                                                    |                                                                                                    |                                                                                                    |                                                                               |                                                                                                    |                                                                                       |                                                  |                                |                                                                      | ļ                                     | _                                             | Clo                                                 | se                             |
| ΈT                                                                                | Certifi                                                                                                    | cate Enrolment                                                                                                    | List for Demons                                                                                         | tration C                                                                                                    | ollege - \                                                                    | rear 2019                                                                                           |                                                                                       |                                                  |                                |                                                                      |                                       | 1                                             | 8 Apri                                              | 1 201                          |
| ertif                                                                             | icate Co                                                                                                    | ode : ALL                                                                                                    |                                                                                                    |                                                                                                    |                                                                               |                                                                                                    |                                                                                       |                                                  |                                |                                                                      |                                       |                                               |                                                     |                                |
| ertif                                                                             | icate Ty                                                                                                    | /pe : ALL                                                                                                    |                                                                                                    |                                                                                                    |                                                                               |                                                                                                    |                                                                                       |                                                  |                                |                                                                      |                                       |                                               |                                                     |                                |
| 10:                                                                               | ALL                                                                                                    |                                                                                                    |                                                                                                    |                                                                                                    |                                                                               |                                                                                                    |                                                                                       |                                                  |                                |                                                                      |                                       |                                               |                                                     |                                |
| sses                                                                              | sment F                                                                                                    | Plan Status : ALL                                                                                                    |                                                                                                    |                                                                                                    |                                                                               |                                                                                                    |                                                                                       |                                                  |                                |                                                                      |                                       |                                               |                                                     |                                |
| ppre                                                                              | enticesn                                                                                                    | ip or iraineesnip a                                                                                                    | students Only ? No                                                                                      |                                                                                                    |                                                                               |                                                                                                    |                                                                                       |                                                  |                                |                                                                      |                                       |                                               |                                                     |                                |
|                                                                                   |                                                                                                    | · · · · · · · · · · · · · · · · · · ·                                                                                                    |                                                                                                    |                                                                                                    |                                                                               | 0                                                                                                   |                                                                                       |                                                  |                                |                                                                      |                                       |                                               |                                                     |                                |
| erui                                                                              | ICALE DE                                                                                                    | BTO Nome                                                                                                    | Accessing Crown                                                                                         | Student                                                                                                    | New                                                                           | Studies<br>Eamily Name                                                                              | Cison Namos                                                                           | Voor                                             | Form                           | 400                                                                  | Cort                                  | 1100                                          | 1100                                                | Appt                           |
| CAA                                                                               | National                                                                                                    | RIGName                                                                                                    | Assessing Group                                                                                         | Number                                                                                                    | van                                                                           | r army name                                                                                         | Given names                                                                           | Level                                            | Group                          | Plan                                                                 | Result                                | Count                                         | Hours                                               | Train                          |
| ode                                                                               | Code                                                                                                    |                                                                                                    |                                                                                                    |                                                                                                    |                                                                               |                                                                                                    |                                                                                       |                                                  |                                | Status                                                               |                                       |                                               |                                                     |                                |
| 174                                                                               | 4687                                                                                                    | XBox Hill Institute                                                                                                    | RTO                                                                                                    | 17129656F                                                                                                    | 680490805                                                                     | XA"VARD                                                                                             | DYLAN NOEL                                                                            | 12                                               |                                |                                                                      | N                                     | 9                                             | 380                                                 |                                |
| 174                                                                               | 4687                                                                                                    | XBox Hill Institute                                                                                                    | RTO                                                                                                    | 17199499J                                                                                                    | 275614630                                                                     | XABEL                                                                                               | COURTNEY ANN                                                                          | 11                                               | 10W                            |                                                                      | N                                     | 9                                             | 380                                                 |                                |
| 174                                                                               | 4687                                                                                                    | XBox Hill Institute                                                                                                    | RTO                                                                                                    | 18285931W                                                                                                    | 194908410                                                                     | XADAMS                                                                                              | HARRISON ETHAN                                                                        | 11                                               | 10F                            |                                                                      | N                                     | 9                                             | 380                                                 |                                |
| 174                                                                               | 4687                                                                                                    | XBox Hill Institute                                                                                                    | RTO                                                                                                    | 17190775W                                                                                                    | 618412589                                                                     | XADDISON                                                                                            | SHAUN CAMERON                                                                         | 12                                               |                                |                                                                      | N                                     | 9                                             | 380                                                 |                                |
| CAA                                                                               | National                                                                                                    | KTO Marrie                                                                                                    | Assessing droup                                                                                         | Number                                                                                                    | van                                                                           | raininy name                                                                                        | Given names                                                                           | Level                                            | Group                          | Plan                                                                 | Result                                | Count                                         | Hours                                               | Train                          |
| 2106                                                                              | 4603                                                                                                    | XAccess Skils<br>Training                                                                                                    | Home                                                                                                    | 17129656F                                                                                                    | 680490805                                                                     | XA'VARD                                                                                             | DYLAN NOEL                                                                            | 12                                               |                                | Status                                                               | N                                     | 1                                             | 20                                                  |                                |
|                                                                                   |                                                                                                    |                                                                                                    |                                                                                                    |                                                                                                    |                                                                               |                                                                                                    |                                                                                       |                                                  |                                |                                                                      |                                       |                                               |                                                     |                                |
| tal N                                                                             | umber of S                                                                                                    | Students: 1                                                                                                    |                                                                                                    |                                                                                                    |                                                                               |                                                                                                    |                                                                                       |                                                  |                                |                                                                      |                                       |                                               |                                                     |                                |
| ital N                                                                            | umber of S                                                                                                    | Students: 1                                                                                                    |                                                                                                    |                                                                                                    |                                                                               |                                                                                                    |                                                                                       |                                                  |                                |                                                                      |                                       |                                               |                                                     |                                |
| ital Ni                                                                           | umber of S                                                                                                    | Students: 1                                                                                                    | /F1 - VCF VFT - Cert                                                                                    | ificate II in J                                                                                                    | Automotive                                                                    | Vocational Prenara                                                                                  | tion                                                                                  |                                                  |                                |                                                                      |                                       |                                               |                                                     |                                |
| ertif                                                                             | icate De                                                                                                    | Students: 1<br>etails: AUR20716 - V<br>RTO Name                                                                                                   | E1 - VCE VET - Cert<br>Assessing Group                                                                  | ificate II in /<br>Student                                                                                          | Automotive<br>VSN                                                             | Vocational Prepara                                                                                  | tion<br>Given Names                                                                   | Year                                             | Form                           | Ass                                                                  | Cert                                  | UOC                                           | UOC                                                 | Appt                           |
| ertif<br>RTO<br>CAA                                                               | icate De<br>RTO<br>National                                                                                        | Students: 1<br>etails: AUR20716 - V<br>RTO Name                                                                                                   | E1 - VCE VET - Cerl<br>Assessing Group                                                                  | ificate II in /<br>Student<br>Number                                                                                | Automotive<br>VSN                                                             | Vocational Prepara<br>Family Name                                                                   | tion<br>Given Names                                                                   | Year<br>Level                                    | Form<br>Group                  | Ass<br>Plan                                                          | Cert<br>Result                        | UOC<br>Count                                  | UOC<br>Hours                                        | Appt<br>Train                  |
| tal Ni<br>ertif<br>tTO<br>CAA<br>ode                                              | icate De<br>RTO<br>National<br>Code                                                                                | Students: 1<br>etails: AUR20716 - V<br>RTO Name                                                                                                   | E1 - VCE VET - Cerl<br>Assessing Group                                                                  | ificate II in /<br>Student<br>Number                                                                                | Automotive<br>VSN                                                             | Vocational Prepara<br>Family Name                                                                   | tion<br>Given Names                                                                   | Year<br>Level                                    | Form<br>Group                  | Ass<br>Plan<br>Status                                                | Cert<br>Result                        | UOC<br>Count                                  | UOC<br>Hours                                        | Appt<br>Train                  |
| ertif<br>tTO<br>CAA<br>ode<br>226                                                 | icate De<br>RTO<br>National<br>Code<br>6659                                                                        | students: 1<br>etails: AUR20716 - V<br>RTO Name<br>Demonstration College                                                                          | E1 - VCE VET - Cerl<br>Assessing Group<br>Home                                                          | ificate II in /<br>Student<br>Number<br>16187721G                                                                   | Automotive<br>VSN<br>782595374                                                | Vocational Prepara<br>Family Name<br>XBLAY                                                          | tion<br>Given Names<br>EH NAY                                                         | Year<br>Level                                    | Form<br>Group                  | Ass<br>Plan<br>Status                                                | Cert<br>Result                        | UOC<br>Count<br>8                             | UOC<br>Hours                                        | Appt<br>Train                  |
| tal Ni<br>ertif<br>TO<br>CAA<br>ode<br>1226<br>tal Ni                             | icate De<br>RTO<br>National<br>Code<br>6659<br>umber of S                                                          | Students: 1<br>etails: AUR20716 - V<br>RTO Name<br>Demonstration College<br>Students: 1                                                           | 'E1 - VCE VET - Cerl<br>Assessing Group<br>Home                                                         | ificate II in /<br>Student<br>Number<br>16187721G                                                                   | Automotive<br>VSN<br>782595374                                                | Vocational Prepara<br>Family Name<br>XBLAY                                                          | Given Names<br>EH NAY                                                                 | Year<br>Level                                    | Form<br>Group                  | Ass<br>Plan<br>Status                                                | Cert<br>Result                        | UOC<br>Count<br>8                             | UOC<br>Hours<br>185                                 | Appt<br>Train                  |
| tal Ni<br>ETO<br>CAA<br>ode<br>1226<br>tal Ni                                     | icate De<br>RTO<br>National<br>Code<br>6659<br>umber of S                                                          | Students: 1<br>etails: AUR20716 - V<br>RTO Name<br>Demonstration College<br>Students: 1                                                           | E1 - VCE VET - Cert<br>Assessing Group<br>Home                                                          | ificate II in /<br>Student<br>Number<br>16187721G                                                                   | Automotive<br>VSN<br>782595374                                                | Vocational Prepara<br>Family Name<br>XBLAY                                                          | Given Names<br>EH NAY                                                                 | Year<br>Level                                    | Form<br>Group                  | Ass<br>Plan<br>Status                                                | Cert<br>Result                        | UOC<br>Count<br>8                             | UOC<br>Hours<br>185                                 | Appt<br>Train                  |
| ertif<br>CAA<br>ode<br>1226<br>ital Ni                                            | icate De<br>RTO<br>National<br>Code<br>6659<br>umber of S                                                          | Students: 1<br>etails: AUR20716 - V<br>RTO Name<br>Demonstration College<br>Students: 1<br>etails: ICT30115 - VE                                  | E1 - VCE VET - Cert<br>Assessing Group<br>Home                                                          | ificate II in /<br>Student<br>Number<br>16187721G                                                                   | Automotive<br>VSN<br>782595374<br>formation,                                  | Vocational Prepara<br>Family Name<br>XBLAY<br>Digital Media & Tec                                   | Given Names<br>EH NAY                                                                 | Year<br>Level                                    | Form<br>Group                  | Ass<br>Plan<br>Status                                                | Cert<br>Result                        | UOC<br>Count<br>8                             | UOC<br>Hours                                        | Appt<br>Train                  |
| ertif<br>TO<br>CAA<br>ode<br>1226<br>ital Ni<br>ertif                             | icate De<br>RTO<br>National<br>Code<br>6659<br>umber of S<br>icate De<br>RTO                                       | Students: 1<br>RTO Name<br>Demonstration College<br>Students: 1<br>Ptails: ICT30115 - VE<br>RTO Name                                              | /E1 - VCE VET - Cert<br>Assessing Group<br>Home<br>E1 - VCE VET - Certif<br>Assessing Group             | ificate II in /<br>Student<br>Number<br>16187721G<br>cate III in Ir<br>Student                                      | Automotive<br>VSN<br>782595374<br>formation,<br>VSN                           | Vocational Prepara<br>Family Name<br>XBLAY<br>Digital Media & Tec<br>Family Name                    | tion<br>Given Names<br>EH NAY<br>thnology<br>Given Names                              | Year<br>Level<br>12<br>Year                      | Form<br>Group<br>Form          | Ass<br>Plan<br>Status<br>Ass                                         | Cert<br>Result<br>Cert                | UOC<br>Count<br>8                             | UOC<br>Hours<br>185                                 | Appt<br>Train                  |
| ertif<br>CAA<br>ode<br>1226<br>ital Ni<br>ertif<br>CAA                            | icate De<br>RTO<br>National<br>Code<br>6659<br>umber of S<br>icate De<br>RTO<br>National                           | students: 1<br>etails: AUR20716 - V<br>RTO Name<br>Demonstration College<br>Students: 1<br>etails: ICT30115 - VE<br>RTO Name                      | 1 - VCE VET - Cert<br>Assessing Group<br>Home<br>1 - VCE VET - Certif<br>Assessing Group                | ificate II in A<br>Student<br>Number<br>16187721G<br>icate III in In<br>Student<br>Number                           | Automotive<br>VSN<br>782595374<br>formation,<br>VSN                           | Vocational Prepara<br>Family Name<br>XBLAY<br>Digital Media & Tec<br>Family Name                    | Given Names<br>EH NAY<br>hnology<br>Given Names                                       | Year<br>Level<br>12<br>Year<br>Level             | Form<br>Group<br>Form<br>Group | Ass<br>Plan<br>Status<br>Ass<br>Plan                                 | Cert<br>Result<br>Cert<br>Result      | UOC<br>Count<br>8<br>UOC<br>Count             | UOC<br>Hours<br>185<br>UOC<br>Hours                 | Appt<br>Train<br>Appt<br>Train |
| ertif<br>RTO<br>CAA<br>ode<br>1226<br>Ntal No<br>ertif<br>RTO<br>CAA<br>ode       | icate De<br>RTO<br>National<br>Code<br>6659<br>umber of 5<br>icate De<br>RTO<br>National<br>Code                   | Students: 1  AUR20716 - V  RTO Name  Demonstration College Students: 1  etails: ICT30115 - VE  RTO Name                                           | E1 - VCE VET - Cert<br>Assessing Group<br>Home<br>1 - VCE VET - Certif<br>Assessing Group               | ificate II in /<br>Student<br>Number<br>16187721G<br>cate III in In<br>Student<br>Number                            | Automotive<br>VSN<br>782595374<br>formation,<br>VSN                           | Vocational Prepara<br>Family Name<br>XBLAY<br>Digital Media & Tec<br>Family Name                    | Given Names<br>EH NAY<br>hnology<br>Given Names                                       | Year<br>Level<br>12<br>Year<br>Level             | Form<br>Group<br>Form<br>Group | Ass<br>Plan<br>Status<br>Ass<br>Plan<br>Status                       | Cert<br>Result<br>Cert<br>Result      | UOC<br>Count<br>8<br>UOC<br>Count             | UOC<br>Hours<br>185<br>UOC<br>Hours                 | Appt<br>Train<br>Appt<br>Train |
| ertif<br>RTO<br>CAA<br>ode<br>1226<br>ital N<br>RTO<br>CAA<br>ode<br>5090         | icate De<br>RTO<br>National<br>Code<br>6659<br>umber of 5<br>icate De<br>RTO<br>National<br>Code<br>90208          | Students: 1<br>etails: AUR20716 - V<br>RTO Name<br>Demonstration College<br>Students: 1<br>etails: ICT30115 - VE<br>RTO Name<br>XWorkventures Ltd | E1 - VCE VET - Cert<br>Assessing Group<br>Home<br>1 - VCE VET - Certif<br>Assessing Group<br>RTO        | ificate II in J<br>Student<br>Number<br>16187721G<br>icate III in In<br>Student<br>Number<br>18330421R              | Automotive<br>VSN<br>782595374<br>formation,<br>VSN<br>276390327              | Vocational Prepara<br>Family Name<br>XBLAY<br>Digital Media & Tec<br>Family Name<br>XABBOTT         | tion<br>Given Names<br>EH NAY<br>hnology<br>Given Names<br>CHELSEA ANN                | Year<br>Level<br>12<br>Year<br>Level<br>12       | Form<br>Group<br>Form<br>Group | Ass<br>Plan<br>Status<br>Ass<br>Plan<br>Status<br>No plan            | Cert<br>Result<br>Cert<br>Result      | UOC<br>Count<br>8<br>UOC<br>Count<br>53       | UOC<br>Hours<br>185<br>UOC<br>Hours<br>2185         | Appt<br>Train<br>Appt<br>Train |
| ertif<br>RTO<br>CAA<br>ode<br>1226<br>otal N<br>RTO<br>CAA<br>ode<br>5090<br>5090 | icate De<br>RTO<br>National<br>Code<br>6659<br>umber of 5<br>icate De<br>RTO<br>National<br>Code<br>90208<br>90208 | Students: 1 etails: AUR20716 - V RTO Name Demonstration College Students: 1 etails: ICT30115 - VE RTO Name XWorkventures Ltd XWorkventures Ltd    | E1 - VCE VET - Cert<br>Assessing Group<br>Home<br>1 - VCE VET - Certif<br>Assessing Group<br>RTO<br>RTO | ificate II in /<br>Student<br>Number<br>16187721G<br>icate III in In<br>Student<br>Number<br>18330421R<br>17336180R | Automotive<br>VSN<br>782595374<br>formation,<br>VSN<br>276390327<br>509572801 | Vocational Prepara<br>Family Name<br>XBLAY<br>Digital Media & Tec<br>Family Name<br>XABBOTT<br>XADE | tion<br>Given Names<br>EH NAY<br>hnology<br>Given Names<br>CHELSEA ANN<br>ARCHE ANTUN | Year<br>Level<br>12<br>Year<br>Level<br>12<br>12 | Form<br>Group<br>Form<br>Group | Ass<br>Plan<br>Status<br>Ass<br>Plan<br>Status<br>No plan<br>No plan | Cert<br>Result<br>Cert<br>Result<br>N | UOC<br>Count<br>8<br>UOC<br>Count<br>53<br>30 | UOC<br>Hours<br>185<br>UOC<br>Hours<br>2185<br>1370 | Appt<br>Train<br>Appt<br>Train |

Figure 25: VET Certificate Enrolment List

#### **VET UoC Results Input Sheets**

UoC Results Input Sheets may be produced by Class or by Student and given to teachers or RTOs on which to record 'S' or 'N' results. They can also be exported as a pipe delimited text file which may then be opened in MS Excel.

- Select RESULTS ADMIN > VET Reports > Results/Input Sheets > By Student.
- Select the certificate or leave as ALL and click [Run VET Results/Input Sheets by Student Report]
- There is a report per student. It lists the UoCs each student is enrolled in currently.

| vass_uat home logout print help                                                                                |
|----------------------------------------------------------------------------------------------------|
| STUDENT ADMIN   SCHOOL ADMIN   TEACHER ADMIN   SCHOOL PROGRAM   STUDENT PROGRAM   RESULTS ADMIN   SYSTEM ADMIN |
| VET Results/Input Sheets By Student Report Parameters                                                          |
| VET Certificate: ALL                                                                                           |
| RTO: ALL                                                                                                    |
| Student Number:                                                                                                |
| Unit Level: ALL                                                                                                |
| Students with Missing Results Only? O Yes    No                                                                |
| Include previous years' results? O Yes 💿 No                                                                    |
| Report Type: <ul> <li>List on screen</li> </ul>                                                                |
| <ul> <li>Export list</li> </ul>                                                                                |
| Report Order:      Certificate, RTO, Name, Student Number                                                      |
| O Certificate, RTO, Year Level, Form Group, Name, Student Number                                               |
| Name, Student Number, Certificate                                                                              |
| Run VET Results/Input Sheets By Student Report                                                                 |
|                                                                                                    |
|                                                                                                    |
| the://ust vare vic edu au/                                                                                     |
| 100% ×                                                                                                    |

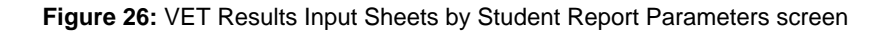

#### **VET Task Score Input Sheets**

Task Score Input Sheets may be produced and given to teachers or RTOs on which to record appropriate task scores.

- Select RESULTS ADMIN > VET Reports > Task Scores.
- Select the certificate or leave as ALL.
- Select the Stream or leave as ALL.
- Click [Run VET Task Results Report] A list of students enrolled in the certificate and their tasks will be displayed.

| vass_       | uat                     |                |                   |                 | home    | logout | print  | help  |
|-------------|-------------------------|----------------|-------------------|-----------------|---------|--------|--------|-------|
| STUDENT ADM | IN   SCHOOL ADMIN   TEA | CHER ADMIN   S | CHOOL PROGRAM     | STUDENT PROGRAM | RESULTS | ADMIN  | SYSTEM | ADMIN |
|             |                         | VET Task Re    | esults Report     | Parameters      |         |        |        |       |
|             | Certificate:            | ALL            |                   | ~               |         |        |        |       |
|             | Stream:                 | ALL            |                   | ~               |         |        |        |       |
|             | RTO:                    | ALL            |                   |                 | ~       | •      |        |       |
|             |                         | Display Miss   | ing Results Only? | ? 🔿 Yes         |         |        |        |       |
|             |                         |                |                   | No              |         |        |        |       |
|             |                         | Run VI         | ET Task Results R | leport          |         |        |        |       |
|             |                         |                |                   |                 |         |        |        |       |
|             |                         |                |                   |                 |         |        |        |       |
|             |                         |                |                   |                 |         |        |        |       |
|             |                         |                |                   |                 |         |        |        |       |
|             |                         |                |                   |                 |         |        |        |       |

Figure 27: VET Task Results Report Parameters screen

|                                                                                  | vass_uat                                                                                                    |            |          |                         |           |            |               |                                                                                                    | home                                        | logout               | help      |
|----------------------------------------------------------------------------------|----------------------------------------------------------------------------------------------------|------------|----------|-------------------------|-----------|------------|---------------|----------------------------------------------------------------------------------------------------|---------------------------------------------|----------------------|-----------|
| Print thi                                                                        | s Page                                                                                                    |            |          |                         |           |            |               |                                                                                                    |                                             | Close                |           |
| VET Task<br>Certificate<br>Stream : B<br>RTO : 9020<br>Assessing G<br>Missing Re | IT Task Results Report for Demonstration College - Year 2019       18 April 20         rtificate/Stream/RTO 1 of 1 selected       18 April 20         rtificate : ICT30115 VE1 - VCE VET - Certificate III in Information, Digital Media & Technology       18 April 20         eam : B - VCE VET Units 3-4       0: 90208 - XWorkventures Ltd         bessing Group : RTO       sing Results Only : No |            |          |                         |           |            |               |                                                                                                    |                                             |                      | ter NA.   |
| Churcharach                                                                      | NA is used when a stude                                                                                                    | nt submits | work for | assessment after the du | ue date o | r when the | e work sub    | omitted on the due date does not score against a                                                                                                    | ny of the ass                               | sessment             | criteria. |
| Number                                                                           | name                                                                                                    | Status     | Score    | Task                    | Wght<br>% | Score      | Wght<br>Score | UOCs                                                                                                    |                                             |                      |           |
| 17230282R                                                                        | XALDOUS, SKYE                                                                                                    | Valid      |          | 01-Work performance     | 50.00     |            |               | BSBIPR301-Comply w org requirem'ts for prote<br>property<br>ICPDMT346-Incorporate video into multimedia pr<br>ICTBWN301-Perform tests on optical communic<br>components | ction/use of<br>esentations<br>ation system | intellectua<br>1 and | I         |
|                                                                                  |                                                                                                    |            |          | 03-Work project         | 25.00     |            |               | ICTBWN302-Install optical fibre splitters in fibre<br>ICTICT301-Create user documentation                                                                               | distribution h                              | ubs                  |           |
|                                                                                  |                                                                                                    |            |          | 07-Portfolio            | 25.00     |            |               | ICTICT302-Install & optimise operating system s<br>ICTPRG301-Apply introductory programming ter                                                                         | oftware<br>chniques                         |                      |           |
| 18330421R                                                                        | XABBOTT, CHELSEA ANN                                                                                                    | No Plan    |          |                         |           |            |               |                                                                                                    |                                             |                      |           |
| 17336180R                                                                        | XADIE, ARCHIE ANTUN                                                                                                    | No Plan    |          |                         |           |            |               |                                                                                                    |                                             |                      |           |
| Total number                                                                     | of students : 3                                                                                                    |            |          |                         |           |            |               |                                                                                                    |                                             |                      |           |

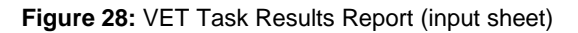

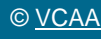

# **Assessing Group Reports**

Only schools selected as an Assessing Group can view any of these reports

## Assessing Group Report

#### School Program > VET > Assessing Group Report

This Report allows the user to view all Certificates where they have been selected as the Assessing Group. The Report details which schools have made the selection, which RTO they have selected, and how many students are enrolled.

The user's home school and current selection will be listed first where applicable and can be used as a point of reference.

An Assessing Group can be:

- Home School: where the VET curriculum and scored assessment is delivered at your school
- RTO: where Students attend a TAFE/RTO for delivery of VET curriculum and scored assessment
- Other: where a VET cluster agreement exists between schools where Students attend another school for the delivery and administration of VET curriculum/scored assessment or where schools have less than 5 enrolments.

Schools which have less than 5 students in a certificate are recommended to form a partnership.

Where you are forming a VET partnership, the partners need to decide who will be the assessing group home school for moderation purposes. The school that is the assessing group home school will enter 'Home' as their assessing group selection and the 'partner' school/s will enter 'Other' and then enter the other schools' code

|                                                                                     | -                                                                                                    |                                                            |                                                   | home logout           |
|-------------------------------------------------------------------------------------|----------------------------------------------------------------------------------------------------|------------------------------------------------------------|---------------------------------------------------|-----------------------|
| int Repo                                                                            | rt                                                                                                    |                                                            |                                                   | Close                 |
| Asses<br>Colleg                                                                     | ssing Group Report for Demon<br>ge - Year 2019                                                                             | stration                                                   |                                                   | 18 April 2019         |
| Certific<br>Certific                                                                | ate Code : ALL<br>ate Type : ALL                                                                                           |                                                            |                                                   |                       |
| Certific                                                                            | ate Details: 22209VIC - VE1 - VCE VE                                                                                       | ET - Certificate                                           | II in Engineering Studies                         |                       |
| Home<br>School<br>Code                                                              | Home School Name                                                                                                    | RTO<br>Code                                                | RTO Name                                          | Students              |
| 01622                                                                               | XLilvdale Heights College                                                                                                  | 01226                                                      | Demonstration College                             | 1                     |
| Certific                                                                            | ate Details: SIT20316 - VE2 - SBAT -<br>Home School Name                                                                   | Certificate II in<br>RTO                                   | Hospitality<br>RTO Name                           | 0111                  |
| School<br>Code                                                                      |                                                                                                    | Code                                                       | KTO Name                                          | Students              |
| School<br>Code<br>01226                                                             | Demonstration College                                                                                                    | Code<br>14111                                              | XAMIEducation                                     | Students<br>0         |
| School<br>Code<br>01226<br>Number of<br>Certific                                    | Demonstration College<br>If schools: 1<br>ate Details: SIT20416 - VE2 - SBAT -<br>Home School Name                         | Code<br>14111<br>Certificate II in<br>RTO<br>Code          | XAMI Education<br>Kitchen Operations<br>RTO Name  | 0 Students            |
| School<br>Code<br>01226<br>Number of<br>Certific<br>Home<br>School<br>Code          | Demonstration College<br>of schools: 1<br>ate Details: SIT20416 - VE2 - SBAT -<br>Home School Name                         | Code<br>14111<br>Certificate II in<br>RTO<br>Code          | XAMI Education<br>Kitchen Operations<br>RTO Name  | 0 Students            |
| School<br>Code<br>01226<br>Number of<br>Certific<br>Home<br>School<br>Code<br>01226 | Demonstration College<br>f schools: 1<br>ate Details: SIT20416 - VE2 - SBAT -<br>Home School Name<br>Demonstration College | Code<br>14111<br>Certificate II in<br>RTO<br>Code<br>12183 | XAMI Education Kitchen Operations RTO Name XCeres | Students 0 Students 1 |

Figure 29: Assessing Group Report

#### **UOC Enrolment List**

The UOC Enrolment List Report allows the user to view Students with an enrolment that is linked to the users Assessing Group. The Students will be listed against the specific Certificate/UOC's they are undertaking.

- Select STUDENT PROGRAM > VET Reports > Assessing Groups > UOC Enrolment List.
- Select the certificate or leave as ALL.
- Optionally enter a UOC code or click on the binoculars to select from the pick list.
- Click [Run UOC Enrolment List Report] A list of students enrolled in the selected certificate and their UOC's will be displayed.

|                                                                              | tuoo_uut                                                                                                    |                                                                           |                                                                                                    |                                                                                                    |                                                                             | lionio                                                                                                    | logout n                                                |
|------------------------------------------------------------------------------|----------------------------------------------------------------------------------------------------|---------------------------------------------------------------------------|----------------------------------------------------------------------------------------------------|----------------------------------------------------------------------------------------------------|-----------------------------------------------------------------------------|----------------------------------------------------------------------------------------------------|---------------------------------------------------------|
| Pri                                                                          | nt List Print ALL Lis                                                                                                    | ts Pi                                                                     | int FROM this List                                                                                                    |                                                                                                    |                                                                             |                                                                                                    | Close                                                   |
|                                                                              |                                                                                                    |                                                                           |                                                                                                    |                                                                                                    |                                                                             |                                                                                                    | Ne                                                      |
| OC E<br>OC 1                                                                 | nrolment List for Demonst<br>of 25 selected                                                                                                    | ration Coll                                                               | ege - Year 2019                                                                                                    |                                                                                                    |                                                                             | 18                                                                                                    | April 201                                               |
| ertifica<br>ertifica<br>ertifica<br>OC Co                                    | ate Code : 22209VIC<br>ate Type : VE1 - VCE VET<br>ate Description : Certificate II in Er<br>de : MEM12024A                                                           | ngineering Stu                                                            | ıdies                                                                                                    |                                                                                                    |                                                                             |                                                                                                    |                                                         |
| ertifica<br>ertifica<br>ertifica<br>DC Co<br>DC De<br>ome<br>chool           | ate Code : 22209/IC<br>ate Type : VE1 - VCE VET<br>ate Description : Certificate II in En<br>de : MEM12024A<br>scription : Perform computations<br>Home School Name   | RTO<br>VCAA<br>Code                                                       | idies<br>RTO Name                                                                                                    | Student<br>Number                                                                                                    | Family Name                                                                 | Given Names                                                                                               | Year<br>Level                                           |
| ertifica<br>ertifica<br>ertifica<br>OC Co<br>OC De<br>OC De<br>chool<br>code | tate Code : 22209/IC<br>ate Type : VE1 - VCE VET<br>ate Description : Certificate II in Er<br>de : MEM12024A<br>scription : Perform computations<br>Home School Name  | RTO<br>VCAA<br>Code<br>01174                                              | idies<br>RTO Name<br>XBox Hill Institute                                                                                                    | Student<br>Number<br>17129656F                                                                                                    | Family Name<br>XA'VARD                                                      | Given Names                                                                                               | Year<br>Level                                           |
| ertifica<br>ertifica<br>ertifica<br>OC Co<br>OC De<br>ome<br>chool<br>code   | ate Code : 22209/IC<br>ate Type : VE1 - VCE VET<br>ate Description : Certificate II in Er<br>de : MEM12024A<br>scription : Perform computations<br>Home School Name   | RTO<br>VCAA<br>Code<br>01174<br>01174                                     | rdies<br>RTO Name<br>XBox Hill Institute<br>XBox Hill Institute                                                                                                    | Student<br>Number<br>17129656F<br>18330421R                                                                                              | Family Name<br>XA'VARD<br>XABBOTT                                           | Given Names<br>DYLAN NOEL<br>CHELSEA ANN                                                                  | Year<br>Level<br>12<br>12                               |
| ertifica<br>ertifica<br>ertifica<br>OC Co<br>OC De<br>DC De<br>chool<br>ode  | tate Code : 22209/IC<br>tate Type : VE1 - VCE VET<br>ate Description : Certificate II in Er<br>de : MEM12024A<br>scription : Perform computations<br>Home School Name | RTO<br>VCAA<br>Code<br>01174<br>01174                                     | rdies<br>RTO Name<br>XBox Hill Institute<br>XBox Hill Institute<br>XBox Hill Stutute                                                                                                    | Student<br>Number<br>17129656F<br>18330421R<br>17199499J                                                                                 | Family Name<br>XAVARD<br>XABBOTT<br>XABEL                                   | Given Names<br>DYLAN NOEL<br>CHELSEA ANN<br>COURTRY ANN                                                   | Year<br>Level<br>12<br>12<br>11                         |
| ertifica<br>ertifica<br>ertifica<br>OC Co<br>OC De<br>OC De                  | ate Code : 22209/IC<br>ate Type : VE1 - VCE VET<br>ate Description : Certificate II in Er<br>de : MEM12024A<br>scription : Perform computations<br>Home School Name   | RTO<br>VCAA<br>Code<br>01174<br>01174<br>01174                            | rdies<br>RTO Name<br>XBox Hill Institute<br>XBox Hill Institute<br>XBox Hill Institute<br>XBox Hill Stitute                                                                                        | Student<br>Number<br>17129656F<br>18330421R<br>17199499J<br>18285931W                                                                    | Family Name<br>XA'VARD<br>XABBOTT<br>XABEL<br>XADAMS                        | Given Names<br>DYLAN NOEL<br>CHELSEA ANN<br>COURTNEY ANN<br>HARRISON ETHAN                                | Year<br>Level<br>12<br>12<br>11<br>11                   |
| ertifica<br>ertifica<br>ertifica<br>OC Co<br>OC De<br>ome<br>chool<br>code   | ate Code : 22209/IC<br>ate Type : VE1 - VCE VET<br>ate Description : Certificate II in Er<br>de : MEM12024A<br>scription : Perform computations<br>Home School Name   | RTO<br>VCAA<br>Code<br>01174<br>01174<br>01174<br>01174                   | rdies<br>RTO Name<br>XBox Hill Institute<br>XBox Hill Institute<br>XBox Hill Institute<br>XBox Hill Institute<br>XBox Hill Institute                                                               | Student<br>Number           17129656F           18330421R           171994993           18285931W           19243540G                    | Family Name<br>XA'VARD<br>XABBOTT<br>XABEL<br>XADAMS<br>XADAMSON            | Given Names<br>DYLAN NOEL<br>CHELSEA ANN<br>COURTNEY ANN<br>HARRISON ETHAN<br>JAMEE JAMES                 | Year<br>Level<br>12<br>12<br>11<br>11<br>11             |
| ertifica<br>ertifica<br>ertifica<br>DC Co<br>DC De<br>ome<br>chool<br>Code   | ate Code : 22209/IC<br>ate Type : VET - VCE VET<br>ate Description : Certificate II in Er<br>de : MEM12024A<br>scription : Perform computations<br>Home School Name   | RTO<br>VCAA<br>Code<br>01174<br>01174<br>01174<br>01174<br>01174<br>01174 | Idies RTO Name XBox Hill Institute XBox Hill Institute XBox Hill Institute XBox Hill Institute XBox Hill Institute XBox Hill Institute XBox Hill Institute XBox Hill Institute XBox Hill Institute | Student<br>Number           17129656F           18330421R           17199499J           18285931W           19243540G           1719775W | Family Name<br>XABOTT<br>XABBCT<br>XADAMS<br>XADAMS<br>XADAMSON<br>XADAISON | Given Names<br>DYLAN NOEL<br>CHELSEA ANN<br>COURTRY ANN<br>HARRISON ETHAN<br>JAMEE JAMES<br>SHAUN CAMERON | Year<br>Level<br>12<br>12<br>11<br>11<br>11<br>11<br>12 |

Figure 30: Assessing Groups - UOC Enrolment List Report

The report lists by certificate order:

- One page per UoC, listing each student enrolled, their home school, RTO, student number, name and year level.
- If the Assessing Group and home school are the same, the home school column is left blank
- If the Assessing Group and RTO are the same, the RTO column is left blank

#### **Student VET Results**

Results Admin > VET Reports > Assessing Groups - Student VET Results

This report is used only by Assessing Groups and provides details of the results of students undertaking VET certificates within the Assessing Group and is generated as one report for each student.

|                                                                | vass_uat                                                                                                    |                                                                                                    |                                                                                                    | home                  | logout   | help    |
|----------------------------------------------------------------|----------------------------------------------------------------------------------------------------|----------------------------------------------------------------------------------------------------|----------------------------------------------------------------------------------------------------|-----------------------|----------|---------|
| Print th                                                       | nis Student                                                                                                    | Print ALL Students Print FROM this Studen                                                                                                    | t                                                                                                    |                       | Close    |         |
|                                                                |                                                                                                    |                                                                                                    |                                                                                                    |                       | 1        | Vext >> |
| Studen<br>Studen                                               | t VET Result<br>t 1 of 7 select                                                                                                    | s Report for Demonstration College - Ye<br>ted                                                                                                    | ar 2019                                                                                                    |                       | 18 April | 2019    |
| Certificat<br>Report O                                         | te:22209VIC-V<br>rder:HomeSch                                                                                                    | /E1 - VCE VET - Certificate II in Engineering Studies<br>nool                                                                                                    | 1                                                                                                    |                       |          |         |
| Student<br>Student<br>Home So<br>RTO : 01                      | Number : 17129<br>Name : XA'VARE<br>:hool : 01226 - D<br>174 - XBox Hill In<br>te Result : N                                                                                                    | 656F<br>D, DYLAN NOEL<br>Jemonstration College<br>sstitute                                                                                                    |                                                                                                    |                       |          |         |
| Certificat<br>Assessm                                          | e <b>nt Plan :</b> Not R                                                                                                    | equired                                                                                                    |                                                                                                    |                       |          |         |
| Certificat<br>Assessmo<br>Year                                 | ent Plan : Not R                                                                                                    | equired                                                                                                    | Result                                                                                                    |                       |          |         |
| Certificat<br>Assessme<br>Year                                 | Unit Code                                                                                                    | equired Name                                                                                                    | Result                                                                                                    |                       |          |         |
| Year<br>2019<br>2019                                           | Unit Code<br>EG163<br>EG164                                                                                                    | equired Name ENGINEERING STUDIES (VCE VET) D 3 ENGINEERING STUDIES (VCE VET) D 4                                                                                                    | Result                                                                                                    |                       |          |         |
| Year<br>2019<br>2019<br>Number of V                            | ent Plan : Not R<br>Unit Code<br>EG163<br>EG164<br>VCE/VET units in cur                                                                                                    | equired Name ENGINEERING STUDIES (VCE VET) D 3 ENGINEERING STUDIES (VCE VET) D 4 rrent year: 2                                                                                                    | Result                                                                                                    |                       |          |         |
| Year<br>2019<br>2019<br>Number of <sup>1</sup>                 | Unit Code<br>EG163<br>EG164<br>VCE/VET units in cur<br>Stream Code                                                                                                    | equired Name ENGINEERING STUDIES (VCE VET) D 3 ENGINEERING STUDIES (VCE VET) D 4 rrent year: 2 Name                                                                                                    | Result                                                                                                    | Result                |          |         |
| Year<br>2019<br>2019<br>Number of<br>Year<br>2019              | Unit Code<br>EG163<br>EG164<br>VCE/VET units in cur<br>Stream Code<br>B                                                                                                    | equired  Name  ENGINEERING STUDIES (VCE VET) D 3  ENGINEERING STUDIES (VCE VET) D 4  rrent year: 2  Name  VCE VET Units 3-4                                                                                                    | Result                                                                                                    | Result<br>N           |          |         |
| Year<br>2019<br>2019<br>Number of <sup>1</sup><br>Year<br>2019 | Unit Code<br>EG163<br>EG164<br>VCE/VET units in cur<br>Stream Code<br>B<br>UOC                                                                                                    | equired Name ENGINEERING STUDIES (VCE VET) D 3 ENGINEERING STUDIES (VCE VET) D 4 rrent year: 2 Name VCE VET Units 3-4                                                                                                    | Result<br>VCAA Value                                                                                                    | Result<br>N<br>Result |          |         |
| Year<br>2019<br>2019<br>Number of <sup>1</sup><br>Year<br>2019 | Unit Code<br>EG163<br>EG164<br>VCE/VET units in cur<br>Stream Code<br>B<br>UOC<br>MEM12024A                                                                                                    | equired  Name ENGINEERING STUDIES (VCE VET) D 3 ENGINEERING STUDIES (VCE VET) D 4 rrent year: 2  Name VCE VET Units 3-4  Perform computations                                                                                                    | Result<br>VCAA Value<br>30.00                                                                                                    | Result<br>N<br>Result |          |         |
| Year<br>2019<br>2019<br>Number of <sup>1</sup><br>Year<br>2019 | Unit Code<br>EG163<br>EG164<br>VCE/VET units in cur<br>Stream Code<br>B<br>UOC<br>MEM12024A<br>MSAENV2728                                                                                             | equired  Name ENGINEERING STUDIES (VCE VET) D 3 ENGINEERING STUDIES (VCE VET) D 4 rrent year: 2  Name VCE VET Units 3-4 Perform computations Participate in environmentally sustainable work practices                                                                                                    | Result<br>VCAA Value<br>30.00<br>30.00                                                                                                    | Result<br>N<br>Result |          |         |
| Year<br>2019<br>2019<br>Number of <sup>1</sup><br>Year<br>2019 | Unit Code<br>EG163<br>EG164<br>VCE/VET units in cur<br>Stream Code<br>B<br>UOC<br>MEM12024A<br>MSAENV272B<br>MSS402040A                                                                               | equired  Name  ENGINEERING STUDIES (VCE VET) D 3 ENGINEERING STUDIES (VCE VET) D 4  rrent year: 2  Name VCE VET Units 3-4  Perform computations Participate in environmentally sustainable work practices Apply 5S procedures                                                                                                    | Result<br>VCAA Value<br>30.00<br>30.00<br>40.00                                                                                            | Result<br>N<br>Result |          |         |
| Year<br>2019<br>2019<br>2019<br>Number of 1<br>Year<br>2019    | Unit Code<br>EG163<br>EG164<br>VCE/VET units in cur<br>Stream Code<br>B<br>UOC<br>MEM12024A<br>MSAENV272B<br>MSS402040A<br>VU20903                                                                    | equired  Name  ENGINEERING STUDIES (VCE VET) D 3  ENGINEERING STUDIES (VCE VET) D 4  rrent year: 2  Name  VCE VET Units 3-4  VCE VET Units 3-4  Perform computations Participate in environmentally sustainable work practices Apply SS procedures Produce engineering components/products using fabrication/machining                                                                                                    | VCAA Value           30.00           30.00           40.00           60.00                                                                 | Result<br>N<br>Result |          |         |
| Year<br>2019<br>2019<br>2019<br>Number of Year<br>2019         | Unit Code<br>EG163<br>EG164<br>VCE/VET units in cur<br>Stream Code<br>B<br>UOC<br>MEM12024A<br>MSAENV272B<br>MSS402040A<br>VU20903<br>VU20904                                                         | equired  Name ENGINEERING STUDIES (VCE VET) D 3 ENGINEERING STUDIES (VCE VET) D 4 rrent year: 2  VCE VET Units 3-4  VCE VET Units 3-4  Perform computations Participate in environmentally sustainable work practices Apply SS procedures Produce engineering components/products using fabrication/machining Perform cutting, grinding and turning operations                                                                                                    | VCAA Value           30.00           30.00           40.00           60.00           60.00                                                 | Result<br>N<br>Result |          |         |
| Year<br>2019<br>2019<br>Number of N<br>Year<br>2019            | ent Plan : Not R<br>Unit Code<br>EG163<br>EG164<br>VCE/VET units in cur<br>Stream Code<br>B<br>UOC<br>MEM12024A<br>MSAENV272B<br>MSS402040A<br>VU20903<br>VU20904<br>VU20905                          | equired  Name ENGINEERING STUDIES (VCE VET) D 3 ENGINEERING STUDIES (VCE VET) D 4 rrent year: 2  Name VCE VET Units 3-4  Perform computations Participate in environmentally sustainable work practices Apply SS procedures Produce engineering components/products using fabrication/machining Perform cutting, grinding and turning operations Assist with the design of a basic mechanical system                                                                                                    | VCAA Value           30.00           30.00           60.00           60.00           60.00                                                 | Result<br>N<br>Result |          |         |
| Year<br>2019<br>2019<br>Number of <sup>1</sup><br>Year<br>2019 | ent Plan : Not R<br>Unit Code<br>EG163<br>EG164<br>VCE/VET units in cur<br>Stream Code<br>B<br>UOC<br>MEM12024A<br>MSAENV272B<br>MSAENV272B<br>MSS402040A<br>VU20903<br>VU20904<br>VU20905<br>VU20910 | equired  Name  ENGINEERING STUDIES (VCE VET) D 3 ENGINEERING STUDIES (VCE VET) D 4  rrent year: 2  Name VCE VET Units 3-4  Perform computations Participate in environmentally sustainable work practices Apply 5S procedures Produce engineering components/products using fabrication/machining Perform cuttling, grinding and turning operations Assist with the design of a basic mechanical system Produce basic engineering sketches and drawings                                                                                                    | VCAA Value           30.00           40.00           60.00           60.00           20.00                                                 | Result<br>N<br>Result |          |         |
| Year<br>2019<br>2019<br>Number of <sup>1</sup><br>Year<br>2019 | ent Plan : Not R<br>Unit Code<br>EG163<br>EG164<br>VCE/VET units in cur<br>Stream Code<br>B<br>UOC<br>MEM12024A<br>MSA20240A<br>VU20903<br>VU20903<br>VU20904<br>VU20905<br>VU20911                   | equired           Name           ENGINEERING STUDIES (VCE VET) D 3           ENGINEERING STUDIES (VCE VET) D 4           rrent year: 2           Name           VCE VET Units 3-4           Perform computations           Participate in environmentally sustainable work practices           Apply SS procedures           Produce engineering components/products using fabrication/machining           Perform cutting, grinding and turning operations           Assist with the design of a basic mechanical system           Produce basic engineering sketches and drawings           Handle engineering materials | VCAA Value           30.00           30.00           60.00           60.00           60.00           60.00           20.00           20.00 | Result<br>N<br>Result |          |         |

Figure 31: Assessing Groups - VET Results Report

#### **Task Results Report**

Results Admin > VET Reports > Assessing Groups - Task Scores

This report lists, for each student who is enrolled into a scored stream and is part of your Assessing Group, the certificate name and code, stream, report order, home school, RTO and missing results only if option selected (one certificate per page)

- For all students with an Assessment Plan entered; the report lists plan status, total score, task selected, percentage of weighted score, score, weighted score, UoC code and description
- For students without a plan entered; the plan status of No Plan and the score after NA has been entered in the task score entry screen
- For all students with a valid Assessment Plan, the score for each assessment task in the plan and the weighting of the task is reported
- Where a student has achieved an 'S' result for all the units of competence (UoCs) assigned to the task, then a weighted score is displayed
- Where a weighted score is calculated for each of the study tasks, then a total score for the student is displayed.

|                                                                        |                                                                                                    |                                                       |                            |                                                                                                    |                                                                        |                                   |                                         |                                                                                                    | home                                                                      | logout                              | 1        |
|------------------------------------------------------------------------|----------------------------------------------------------------------------------------------------|-------------------------------------------------------|----------------------------|----------------------------------------------------------------------------------------------------|------------------------------------------------------------------------|-----------------------------------|-----------------------------------------|----------------------------------------------------------------------------------------------------|---------------------------------------------------------------------------|-------------------------------------|----------|
| rint this Pa                                                           | ge                                                                                                    |                                                       |                            |                                                                                                    |                                                                        |                                   |                                         |                                                                                                    |                                                                           | Close                               |          |
| Assessin<br>Certificat                                                 | g Group Task Results<br>e/Stream/Home 1 of 1 s                                                            | Report for selected                                   | Demo                       | onstration Colleg                                                                                                    | ge - Ye                                                                | ear 201                           | 9                                       |                                                                                                    | 18 A                                                                      | pril 2019                           | 9        |
| Certificate<br>Stream : B<br>Report Ord                                | : ICT30115 VE1 - VCE VET -<br>- VCE VET Units 3-4<br>er : By Home School<br>pol : 01226 - Demonstration C | Certificate III i<br>College                          | in Inform                  | nation, Digital Media                                                                                                    | & Techr                                                                | nology                            |                                         |                                                                                                    |                                                                           |                                     |          |
| Iome Scho<br>RTO : ALL<br>Aissing Re                                   | sults Only : No                                                                                           |                                                       |                            |                                                                                                    | A task so                                                              | core may o                        | nlv be ent                              | ered if the student has an S result for all assigned UOCs                                                                                                    | . otherwise                                                               | e enter NA                          |          |
| Iome Scho<br>RTO : ALL<br>Missing Re                                   | sults On ly: No<br>NA is used when a<br>Name                                                              | student submits                                       | work for<br>Total          | assessment after the du                                                                                                    | A task so<br>ue date or                                                | core may o<br>r when the          | nly be ent<br>work sul                  | ered if the student has an S result for all assigned UOCs<br>omitted on the due date does not score against any of the<br>IN601                                                                                                    | , otherwise<br>assessm                                                    | e enter NA<br>ent criteria          | 4.<br>3. |
| fome Scho<br>RTO : ALL<br>Aissing Re<br>Student<br>Number              | sults Only: No<br>NA is used when a<br>Name                                                               | student submits<br>Plan<br>Status                     | work for<br>Total<br>Score | assessment after the du                                                                                                    | A task so<br>ue date or<br>Wght<br>%                                   | core may o<br>r when the<br>Score | nly be ent<br>work sul<br>Wght<br>Score | ered if the student has an S result for all assigned UOCs<br>mitted on the due date does not score against any of the<br>IN601 UOCs                                                                                                    | , otherwise<br>assessm                                                    | e enter NA<br>ent criteria          | 4.<br>3. |
| tome Scho<br>TO : ALL<br>Missing Re<br>Student<br>Number               | sults Only : No<br>NA is used when a<br>Name<br>XALDOUS, SKYE                                             | student submits<br>Plan<br>Status<br>Valid            | work for<br>Total<br>Score | assessment after the du<br>Task<br>01-Work performance                                                                                                    | A task so<br>ae date of<br>Wght<br>%<br>50.00                          | core may o<br>r when the<br>Score | nly be ent<br>work sul<br>Wght<br>Score | ered If the student has an S result for all assigned UOCs<br>mitted on the due date does not score against any of the<br>NB01 UOCs<br>SSBIP301-Comply w org requiremts for protection/us<br>property<br>ECPDIT346-Incorporate video into mutimedia presentation<br>ICTEW10301-Perform tests on optical communication sy                                                                                                    | , otherwise<br>assessm<br>e of inteller<br>ions<br>stem and               | e enter NA<br>ent criteria<br>ctual | A.<br>a. |
| Student<br>Number                                                      | sults Only : No<br>NA is used when a<br>Name<br>XALDOUS, SKYE                                             | student submits<br>Plan<br>Status<br>Valid            | work for<br>Total<br>Score | Task<br>Task<br>01-Work performance<br>03-Work project                                                                                                    | A task so<br>ie date of<br>Wght<br>%<br>50.00<br>25.00                 | core may o<br>r when the<br>Score | nly be ent<br>work sul<br>Wght<br>Score | ered If the student has an S result for all assigned UOCs<br>mitted on the due date does not score against any of the<br>NB01 UOCs<br>SSBIP301-Comply w org requiremts for protection/us<br>property<br>ECPDMT346-Incorporate video into mutimedia presentation<br>CTEWM0301-Perform tests on optical communication sy<br>components<br>CTEWM0302-instal optical fibre spitters in fibre distribu<br>CTCT031-Create user documentation                                                                                                    | , otherwise<br>e assessm<br>e of inteller<br>ions<br>stem and<br>ion hubs | e enter NA<br>ent criteria<br>ctual | à.       |
| Student<br>Number<br>17230282R                                         | sults Only : No<br>NA is used when a<br>Name<br>XALDOUS, SKYE                                             | student submits<br>Plan<br>Status<br>Valid            | work for<br>Total<br>Score | assessment after the dual of the dual of t | A task so<br>te date of<br><b>Wght</b><br>%<br>50.00<br>25.00<br>25.00 | Score                             | nly be ent<br>work sul<br>Wght<br>Score | ered If the student has an S result for all assigned UOCs<br>mitted on the due date does not score against any of the<br>NB01 UOCs<br>SSBIP3.01-Comply w org requiremts for protection/Us<br>property<br>ECPDMT346-hocroporate video into mutimedia presentation<br>CTEW10301-herform tests on optical communication sy<br>components<br>CTEW10302-histal optical fibre spitters in fibre distribu<br>CTCT0310-Create user documentation<br>CTCT0320-histal optical fibre spitters in fibre distribu<br>CTCT0301-create user documentation                                                                                                    | , otherwise<br>assessm<br>e of inteller<br>ions<br>stem and<br>ion hubs   | e enter NA<br>ent criteria<br>ctual | A.<br>a. |
| Iome Schr<br>RTO : ALL<br>Missing Re<br>Student<br>Number<br>17230282R | Sults Only : No<br>NA is used when a<br>Name<br>XALDOUS, SKYE<br>XABBOTT, CHELSEA ANN                     | student submits<br>Plan<br>Status<br>Valid<br>No Plan | work for<br>Total<br>Score | assessment after the du<br>Task<br>01-Work performance<br>03-Work project<br>07-Portfolio                                                                                                    | A task so<br>re date or<br>%<br>50.00<br>25.00<br>25.00                | score may or when the Score       | nly be ent<br>work sul<br>Wght<br>Score | ered If the student has an S result for all assigned UOCs<br>mitted on the due date does not score against any of the<br><b>IN601</b><br>UOCs<br>SSBIPS301-Comply w org requiremts for protection/us<br>property<br>EXPEMT346-hocroporate video into multimedia presenta-<br>CTEW1301-Perform tests on optical communication sy<br>components<br>CTEW1302-histal optical fibre spitters in fibre distribu<br>CTCT302-chastal optical fibre spitters in fibre distribu<br>CTCT302-chastal optical fibre spitters in Stree distribu<br>CTCT302-chastal optical fibre spitters in Stree distribu<br>CTCT302-chastal optical fibre spitters in Stree distribu<br>CTCT302-chastal optical fibre spitters in Stree distribu<br>CTCT302-chastal optical fibre spitters in Stree distribu | , otherwise<br>e assessm<br>e of inteller<br>ions<br>stem and<br>ion hubs | e enter NA<br>ent criteria<br>ctual | à.<br>a. |

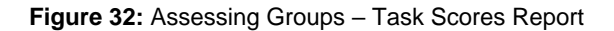

## **UOC Results Sheets Report**

Results Admin > VET Reports > Assessing Groups - UOC Results

This report can be produced for all the UoC Results for the selected certificate or only the results for a selected UoC. The UoC Results sheets can be ordered by Home School or by Student Name

The *Display Missing Results Only*? can be selected to check that all UoC results have been entered.

| vass_uat                              |               |            |                    |         |                      | home     | logout        | print         | help  |
|---------------------------------------|---------------|------------|--------------------|---------|----------------------|----------|---------------|---------------|-------|
| STUDENT SCHOOL TEACH                  | IER SCH       | OOL        | STUDENT<br>PROGRAM |         | SPECIAL<br>PROVISION | RE       | SULTS<br>DMIN | SY            |       |
| Assessin                              | g Group UO    | C Result   | s Sheets R         | eport   | Paramete             | rs       |               |               |       |
| VET Certificate:                      | ICT30115 - VE | E1 - VCE V | ET - Cert III in   | Info, D | igital Media &       | K Tech 🗸 | ·]            |               |       |
| Home School:                          | ALL           |            |                    |         |                      | ~        | ·             |               |       |
| O RTO:                                | ALL           |            |                    |         |                      | ~        |               |               |       |
| UOC Code:                             |               |            | -                  |         |                      |          |               |               |       |
| Student Number:                       |               | -          |                    |         |                      |          |               |               |       |
| Display Missing                       | Results Only? | O Yes      |                    |         |                      |          |               |               |       |
|                                       |               | No         |                    |         |                      |          |               |               |       |
|                                       | Report Order: | By I       | Home School        | (per ho | me school pe         | r page)  |               |               |       |
|                                       |               | ОВу        | Student Name       | (per U  | OC per page)         |          |               |               |       |
|                                       | Run U(        | OC Results | Sheets Repo        | rt      |                      |          |               |               |       |
| Please select the certificate you wan | t to match.   |            |                    |         |                      |          |               | <b>a</b> 100% | • • a |

Figure 33: Assessing Groups - UOC Results parameters

| 1035_001                                                                                                    |                                                                                                    | home logout help |
|----------------------------------------------------------------------------------------------------|----------------------------------------------------------------------------------------------------|------------------|
| Print this Page                                                                                                    | Print ALL Pages Print FROM this Page                                                                  | Close            |
|                                                                                                    |                                                                                                    | Next             |
| Assessing Group UC<br>College - Year 2019<br>Page 1 of 53 selected                                                                     | DC Results Sheets Report for Demonstration<br>d                                                       | 18 April 2019    |
| ome School : 01226 - D                                                                                                    | ET - VCE VET - Centricate in in information, Digital Media & Techr<br>lemonstration College           | lology           |
| TO : ALL<br>OC : BSBEBU401 - Revi<br>lissing Results Only : No<br>leport Order : By Home :<br>equisite UOCs<br>lone                    | ew and maintain a website<br>o<br>School (per home school per page)                                   |                  |
| TO : ALL<br>OC : BSBEBU401 - Revi<br>lissing Results Only : No<br>eport Order : By Home :<br>equisite UOCs<br>one<br>Student Number    | ew and maintain a website<br>o<br>School (per home school per page)<br>Name                           | Result           |
| TO : ALL<br>OC : BSBEBU401 - Revie<br>lissing Results Only : No<br>eeport Order : By Home :<br>eequisite UOCs<br>one<br>Student Number | ew and maintain a website<br>o<br>School (per home school per page)                                   | Result           |
| TO : ALL<br>OC : BSBEBU401 - Revis<br>lissing Results Only : No<br>report Order : By Home :<br>equisite UOCs<br>one<br>Student Number  | ew and maintain a website<br>o<br>School (per home school per page)<br>Name<br>Nadectric Oriclas Anni | Result           |

Figure 34: Assessing Groups - UOC Results

# **Other Reports**

#### School program summary

The School Program Summary is a report listing the units, teachers, classes, and number of students enrolled in each class set up for your school. It can be produced from **SCHOOL PROGRAM > School Program Summary** for the entire school program or separately for VCE, VET or VCAL programs.

| vass_uat               |                                             |                 |                                                                        |          | hor   | ne log | j <mark>out h</mark> |
|------------------------|---------------------------------------------|-----------------|------------------------------------------------------------------------|----------|-------|--------|----------------------|
| Print Report           |                                             |                 |                                                                        |          |       | CI     | ose                  |
| School Program Si      | ummary for Demonstration Co                 | llege - Year 20 | )19                                                                    |          |       | 18 Apr | il 2019              |
| eport Selection : VET  | Summary only                                |                 |                                                                        |          |       |        |                      |
| nit Level : ALL        |                                             |                 |                                                                        |          |       |        |                      |
| emester : ALL          |                                             |                 |                                                                        |          |       |        |                      |
| eacher:                |                                             |                 |                                                                        |          |       |        |                      |
| TT C                   |                                             |                 |                                                                        |          |       |        |                      |
| Cartificate Code       | Cartificata Name                            | UOC Code        | IIOC Name                                                              | Min IIOC | Class | Class  | Time                 |
| Certificate Code       | Certificate Name                            | ooc coue        | ooc name                                                               | Hours    | Code  | Size   | Block                |
| 22209VIC VE1 - VCE VET | Certificate II in Engineering Studies       | MEM12024A       | Perform computations                                                   | 30       | В     | 5      |                      |
| 22209VIC VE1 - VCE VET | Certificate I in Engineering Studies        | MEM12024A       | Perform computations                                                   | 30       | SA    | 1      |                      |
| 22209VIC VE1 - VCE VET | Certificate II in Engineering Studies       | MSAENV272B      | Participate in environmentally sustainable work practices              | 30       | в     | 4      |                      |
| 22209VIC VE1 - VCE VET | Certificate I in Engineering Studies        | MSAENV272B      | Participate in environmentally sustainable work practices              | 30       | SA    | 2      |                      |
| 22209VIC VE1 - VCE VET | Certificate I in Engineering Studies        | MSS402040A      | Apply 5S procedures                                                    | 40       | В     | 4      |                      |
| 22209VIC VE1 - VCE VET | Certificate I in Engineering Studies        | MSS402040A      | Apply 5S procedures                                                    | 40       | SA    | 2      |                      |
| 22209VIC VE1 - VCE VET | Certificate II in Engineering Studies       | VU20903         | Produce engineering components/products using<br>fabrication/machining | 60       | в     | 4      |                      |
| 22209VIC VE1 - VCE VET | Certificate II in Engineering Studies       | VU20903         | Produce engineering components/products using<br>fabrication/machining | 60       | SA    | 2      |                      |
| 22209VIC VE1 - VCE VET | Certificate I in Engineering Studies        | VU20904         | Perform cutting, grinding and turning operations                       | 60       | В     | 4      |                      |
| 22209VIC VE1 - VCE VET | Certificate II in Engineering Studies       | VU20904         | Perform cutting, grinding and turning operations                       | 60       | SA    | 2      |                      |
| 22209VIC VE1 - VCE VET | Certificate II in Engineering Studies       | VU20905         | Assist with the design of a basic mechanical system                    | 60       | В     | 4      |                      |
| 22209VIC VE1 - VCE VET | Certificate I in Engineering Studies        | VU20905         | Assist with the design of a basic mechanical system                    | 60       | SA    | 2      |                      |
| 22209VIC VE1 - VCE VET | Certificate I in Engineering Studies        | VU20910         | Produce basic engineering sketches and drawings                        | 20       | В     | 4      |                      |
| 22209VIC VE1 - VCE VET | Certificate II in Engineering Studies       | VU20910         | Produce basic engineering sketches and drawings                        | 20       | SA    | 2      |                      |
| 22209VIC VE1 - VCE VET | Certificate II in Engineering Studies       | VU20911         | Handle engineering materials                                           | 20       | В     | 4      |                      |
| 22209VIC VE1 - VCE VET | Certificate II in Engineering Studies       | VU20911         | Handle engineering materials                                           | 20       | SA    | 2      |                      |
| 22209VIC VE1 - VCE VET | Certificate I in Engineering Studies        | VU20915         | Perform basic welding/thermal cutting processes                        | 60       | В     | 4      |                      |
| 22209VIC VE1 - VCE VET | Certificate I in Engineering Studies        | VU20915         | Perform basic welding/thermal cutting processes                        | 60       | SA    | 2      |                      |
| 22338VIC VE1 - VCE VET | Certificate I in Building and Construction  | CPCCCM1012A     | Work effectively and sustainably in the construction industry          | 20       | A     | 1      |                      |
| 22338VIC VE1 - VCE VET | Certificate I in Building and Construction  | CPCCCM1014A     | Conduct workplace communication                                        | 20       | A     | 0      |                      |
| 22338VIC VE1 - VCE VET | Certificate I in Building and Construction  | CPCCCM1015A     | Carry out measurements and calculations                                | 20       | A     | 0      |                      |
| 22338VIC VE1 - VCE VET | Certificate II in Building and Construction | CPCCCM2006      | Apply basic leveling procedures                                        | 8        | A     | 0      |                      |
| 22338VIC VE1 - VCE VET | Certificate II in Building and Construction | CPCCOHS2001A    | Apply OHS requirements/policies/procedures in construction             | 20       | A     | 0      |                      |

Figure 35: VET Summary Only - School Summary Report

#### Programs offered by schools

This report can be used to locate schools offering VET programs that your students wish to undertake.

- Select SCHOOL PROGRAM > Programs Offered by Schools.
- Select Program Type: VET Certificates.
- Select the required VET certificate from the VET Certificate drop down list.
- Select other parameters from the remaining fields as appropriate.
- Click [Run Programs Offered by Schools Report] the report will list all schools with enrolments in the selected VET certificate. The RTO and the number of students enrolled at each school will also be displayed. Click either [Print Report] or [Close]

| vass_uat                        |                                                   | home logout print help                          |
|---------------------------------|---------------------------------------------------|-------------------------------------------------|
| STUDENT SCHOOL TEAC             | HER SCHOOL STUDENT                                | SPECIAL RESULTS SYSTEM<br>PROVISION ADMIN ADMIN |
| Prog                            | rams Offered by Schools Report Paran              | neters                                          |
| Program Tupo:                   |                                                   | N                                               |
| Program Type.                   | VCE Units Victorian Timetable V                   | Northern Hemisphere Timetable                   |
|                                 |                                                   |                                                 |
|                                 |                                                   |                                                 |
|                                 |                                                   |                                                 |
| VCE Unit: AC011                 | - ACCOUNTING 1                                    | ~                                               |
| VET Certificate: 10155          | IAT-2018 - VE3 - Other VET - Diploma of Practical | Rabbinics V                                     |
| VCAL Certificate: Comm          | unity VCAL (Foundation)                           |                                                 |
| Region:                         | ALL                                               |                                                 |
|                                 |                                                   | 1                                               |
| Sector:                         | ALL                                               |                                                 |
| Report Order:                   | School Name                                       |                                                 |
|                                 | Suburb, School Name                               |                                                 |
|                                 | Sector, School Name                               |                                                 |
|                                 |                                                   |                                                 |
|                                 | Run Programs Offered by Schools Report            |                                                 |
|                                 |                                                   |                                                 |
| Please select the program type. |                                                   | € 100% ▼                                        |

Figure 36: Programs Offered by Schools Report Parameters screen

# Glossary

**Accredited Course** A course that leads to an Australian Qualifications Framework (AQF) qualification or Statement of Attainment that is nationally recognised. The accredited course has been endorsed by either a state or national authority responsible for accrediting courses against agreed principles of accreditation. In Victoria, the statutory authority is the Victorian Registration and Qualifications Authority (VRQA).

Accreditation period The period during which a course or certificate is accredited.

**Assessing Group** Assessing group e.g. RTO, Home School or Other (partner school/s) used for statistical moderation of scored assessment.

**Assessment Plan** A set of tasks relating to the assessment of units of competency/modules undertaken in the Unit 3 and 4 sequence of a scored VCE VET program.

**Assessment task** A task set by the teacher to assess students' achievements of unit outcomes within the VCAA rules as outlined in the VCE VET Assessment Guide.

**Auspicing Arrangement** that a school can make with a Registered Training Organisation (RTO) for the delivery of VET or FE training as outlined in the Memorandum of Understanding or Contract between the school and the RTO.

**Australian Quality Training Framework (AQTF)** A national regulatory framework to ensure the provision of a nationally consistent, high quality vocational education and training system.

**Home school** Refers to the main school of the student. Only the home school may enter students' personal details through VASS. A student may only have one home school at a time. The home school is usually but not always the assessing school.

**Module** A distinct component of the vocational training curriculum, comprising specified learning outcomes, assessment criteria and other information to support the delivery of training and conduct of assessment. Modules are identifiable as 'UoC' on VASS.

**Nominal Hours** The scheduled hours required for the delivery and assessment of vocational training as determined by the Department of Education and Training (DET), Higher Education and Skills Group.

**Registered Training Organisation (RTO)** An organisation which is registered and approved to deliver Vocational Education and Training (VET) within a defined Scope of Registration.

**School Based Apprenticeships/Traineeships (SBATs)** Structured training arrangements, usually involving on and off the job training, for a person employed under an apprenticeship/traineeship training contract. These may include apprenticeships, part-time apprenticeships or traineeships.

**Scope of Registration** The defined scope for which a training organisation is registered that identifies the particular services and products that can be provided. An RTO may be registered to provide either training delivery and/or assessment services or products and issue AQF qualifications and Statements of Attainment. The scope of registration is further defined by AQF qualifications and/or endorsed units of competency.

**Scored VET Certificate** Selected programs within the VCE VET suite have a Study Score component based on the designated Units 3/4 sequence of their program. Scored Assessment is comprised of two graded assessments for school-assessed coursework - a set of coursework tasks set by the teacher / assessor an examination set by the VCAA.

**Statement of Attainment** A record of recognised learning that may contribute towards a qualification outcome, either as attainment of competencies within a training package, partial completion of a course leading to a qualification or completion of a nationally accredited short course that may accumulate towards a qualification through recognition processes.

**Training package** A document that sets out the training framework determined by industry for an industry sector. National competency standards, assessment guidelines and national qualifications form the endorsed components of training packages. Assessment materials, learning strategies and professional development materials may support these as non-endorsed components.

**Training Plan** A program of training and assessment which is required under an Apprenticeship/Traineeship Training Contract.

**Unit of Competency (UoC)** This is the specification of knowledge and skills and the application of that knowledge and skills to the standard of performance expected in the workplace. The RTO assesses competence.

**Units (VCE)** The components of a VCE study. There are usually four units in a VCE study, numbered 1, 2, 3 and 4.

**VET Quality Framework** The VET Quality Framework is aimed at achieving greater national consistency in the way providers are registered and monitored and in how standards in the vocational education and training (VET) sector are enforced.

Victorian Assessment Software System (VASS) The internet-based system used by schools to enter VCE, VET and VCAL enrolments and results directly onto the VCAA central database.

Victorian Certificate of Applied Learning (VCAL) An accredited senior secondary school qualification.

Victorian Certificate of Education (VCE) An accredited senior secondary school qualification.

VCAL provider A school or other organisation authorised to offer the VCAL

VCE provider A school or other organisation authorised to offer the VCE.

**Vocational Education and Training (VET)** VET certificates are nationally recognised and may be integrated within a VCE or VCAL program. VCE VET: VET certificates developed by the VCAA into full programs of study within the VCE and contributing to satisfactory completion of the VCE under the same recognition arrangements as for VCE studies.